# **Development Tool Startup Manual**

# RENESAS

# R-IN32M3-CL Industry Ethernet Communication LSI

R18UZ0024EJ0201 Rev.2.01 Apr 19, 2019

| 1. Hov  | w to obtain and install the IAR software and license          | 3  |
|---------|---------------------------------------------------------------|----|
| 1.1     | Download the IAR Embedded Workbench software                  |    |
| 1.2     | Install IAR Embedded Workbench                                |    |
| 2. Set  | ting and Connection for R-IN32M3-CL                           | 10 |
| 2.1     | Boot mode setting for R-IN32M3-CL                             |    |
| 2.2     | Boot Procedure for R-IN32M3-CL board                          |    |
| 2.3     | Updates of the Flash loader program of IAR Embedded Workbench |    |
| 3. Inst | tallation of USB Serial Conversion Driver                     | 15 |
| 3.1     | Obtain the driver                                             |    |
| 3.2     | Install FT232R USB UART Driver                                |    |
| 3.3     | Install USB Serial Port Driver                                |    |
| 4. UA   | RT Setting                                                    | 20 |
| 5. Sar  | nple Program                                                  | 22 |
| 5.1     | Download Sample Program                                       |    |
| 5.2     | Boot "os_sample" program from EWARM tool                      |    |
| 5.3     | Build configuration setting                                   |    |
| 5.4     | Compiler Setting                                              |    |
| 5.5     | Debugger(I-Jet) Setting                                       |    |
| 5.6     | Linker Setting                                                |    |
| 5.7     | Build and Execute "os_sample" program                         |    |
| 6. Coi  | nnection with PLC (MELSEC-Q Series) from MITSUBISHI           |    |
| 6.1     | Sample stack for CC-Link IE Field                             |    |
| 6.2     | Connection with PLC (MELSEC-Q) of Mitsubishi                  |    |
| 6.3     | Installation of GX-Works2 of Mitsubishi                       |    |
| 6.4     | Start GX-Works2                                               |    |
| 6.5     | Writing BIDIR program to CPU module                           |    |
| 6.6     | Confirmation of communication between PLC and R-IN32M3-CL     |    |
| 7. KE   | IL MDK-ARM Setup                                              |    |
| 7.1     | Board and emulator preparation                                |    |
| 7.2     | Download MDK-ARM                                              |    |

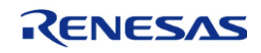

| Install MDK-ARM                  | 40                                                                                                    |
|----------------------------------|----------------------------------------------------------------------------------------------------|
| Install tools                    | 40                                                                                                    |
| Install Device Family Pack (DFP) | 40                                                                                                    |
| Copy sample program              | 41                                                                                                    |
| How to operate MDK-ARM           | 42                                                                                                    |
| μVision5 settings                | 42                                                                                                    |
| μVision5 operation               | 44                                                                                                    |
|                                  | Install MDK-ARM<br>Install tools<br>Install Device Family Pack (DFP)<br>Copy sample program<br>How to operate MDK-ARM<br>µVision5 settings<br>µVision5 operation |

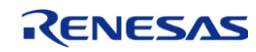

### 1. How to obtain and install the IAR software and license

#### 1.1 Download the IAR Embedded Workbench software

Download IAR Embedded Workbench software from http://www.iar.com.

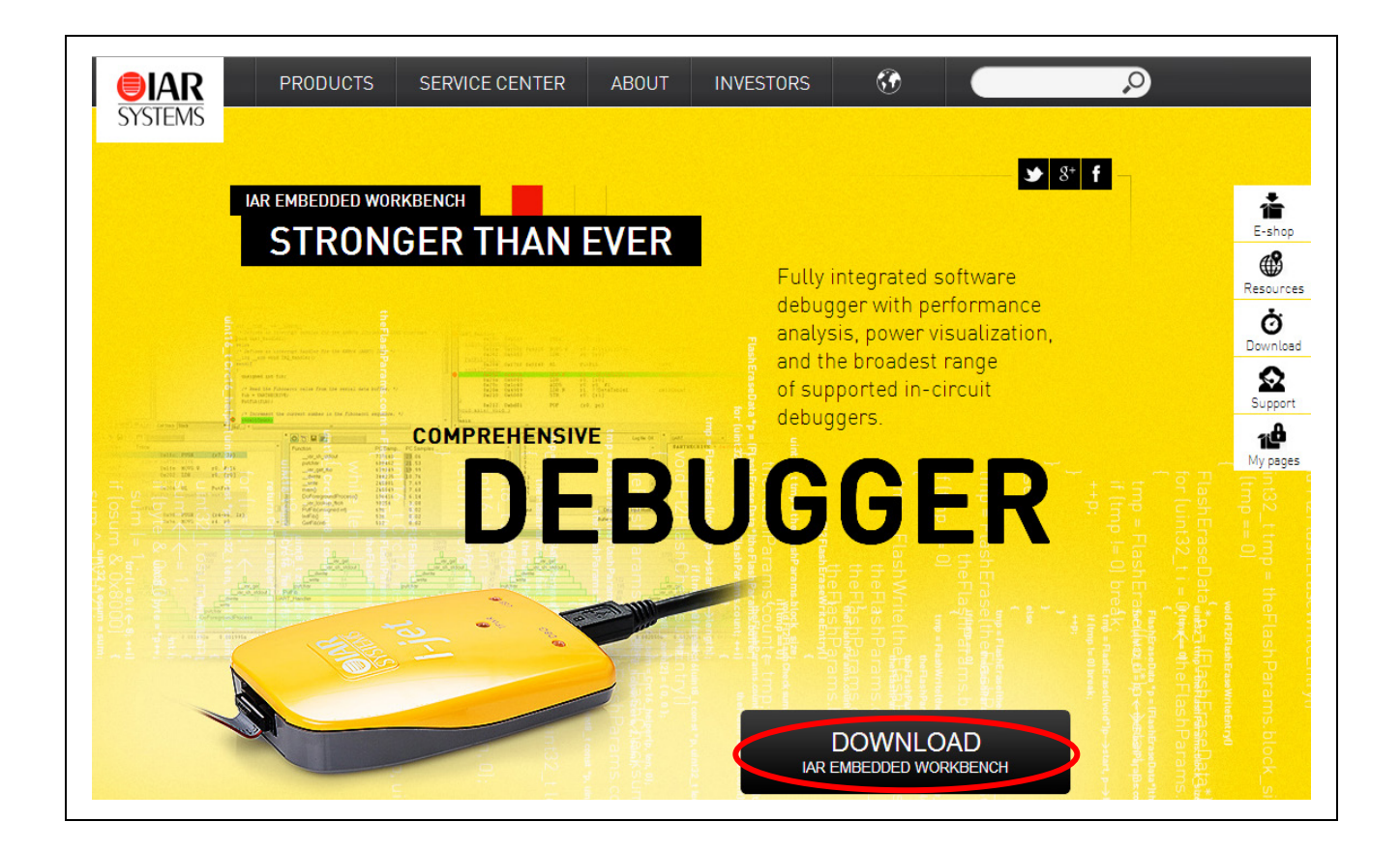

#### Important notes:

To use the R-IN32 sample code you must install IAR Embedded Workbench version 6.60 or higher. If you want to use one of the SEGGER J-Link debuggers (J-Link Plus or J-Link Lite CortexM-19 as shown in chapter 3) you must install the IAR Embedded Workbench version 6.70 or higher. This will include the J-Link driver software required for R-IN32M3 flash support.

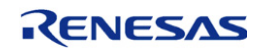

| STRUCE CENTER         Customer service         Technical support         Downloads         Resources         Buying our products         Frequently asked questions         My Pages         Contact         Struct Content of the second of the second of the                                                                                                | SYSTEMS                    |                                                     |                                                                  | INVEOLONG                                                |
|----------------------------------------------------------------------------------------------------|----------------------------|-----------------------------------------------------|------------------------------------------------------------------|----------------------------------------------------------|
| SERVICE CENTER         Customer service         Technical support         Downloads         Resources         Buying our products         Frequently asked questions         My Pages         Contact         Struct of the service of for runtime libraries is not included. The 30-day time-limited evaluation must not be used for product development or any other kind of commercial use.         Kickstart, size-limited evaluation licenses         My Pages         Contact         Struct of the service of the service of the se                                                                                                    | STSTEIVIS                  |                                                     |                                                                  |                                                          |
| Detrive current         Customer service         Technical support         Downloads         Resources         Buying our products         Frequently asked questions         My Pages         Contact         State of the second second                                                                                                |                            | Service Center / Downloads                          |                                                                  |                                                          |
| Technical support         Downloads         Resources         Buying our products         Frequently asked questions         My Pages         Contact         State of the second of the second of                                            | Customer service           | Downloads                                           |                                                                  |                                                          |
| Downloads         Resources         Buying our products         Frequently asked questions         My Pages         Contact         State of the state of the state of th                 | Technical support          | The evaluation license f                            | for IAR Systems software is f                                    | ree of charge. The only                                  |
| Resources       IAR Embedded Workbench         Buying our products       Frequently asked questions         My Pages       Contact         Contact       Support, source code for runtime libraries is not included. The 30-day time-limit evaluation must not be used for product development or any other kind of commercial use.         Kickstart, size-limited evaluation license:         Code size limited license without any time limitation but, no MISRA C support, no power debug functionality, source code for runtime libraries is not included.         Processor or core       Time-limited license         AVR       v6.60         AVR       v6.21         AVR       v6.21         AVR       v4.20         AVR       v4.20         ColdFire       v1.23         V1.23       v1.23 (16/32K)                                                                                                    | Downloads                  | requirement is that you<br>for prospective custome  | need to register with us. The<br>ers to test and evaluate IAR    | e evaluation license is intended<br>Systems software.    |
| Buying our products       IAR Embedded Workbench         Buying our products       30-day time-limited evaluation license:         Frequently asked questions       My Pages         Contact       Contact         State of the second second | Resources                  |                                                     |                                                                  |                                                          |
| 30-day time-limited evaluation license:         Frequently asked questions         My Pages         Contact         Kickstart, size-limited evaluation license:         Code size limited license without any time libraries is not included.         Processor or core       Time-limited license         AVR       v6.60         AVR       v6.21         AVR       v6.21         AVR       v6.21         AVR       v6.21         AVR       v6.21         AVR       v6.21         AVR       v6.21         AVR       v6.21         AVR       v6.21         V4.20       v4.20         AVR       v6.21         V4.20       v4.20         AVR       v6.21         V6.61       2K/                                                                                                    | Buying our products        | IAR Embedded W                                      | /orkbench                                                        |                                                          |
| Frequently asked questions       Fully functional for 30 days after installation with the following limitations: no MI:<br>C support, source code for runtime libraries is not included. The 30-day time-limit<br>evaluation must not be used for product development or any other kind of<br>commercial use.         Kickstart, size-limited evaluation license:         Code size limited license without any time limitation but, no MISRA C support, no<br>power debug functionality, source code for runtime libraries is not included.         Processor or core       Time-limited license         ARM       v6.60       v6.60 (32K)         AVR       v6.21       v6.21 (4K)         AVR32       v4.20       v4.20 (32K)         ColdFire       v1.23       v1.23 (16/32K)                                                                                                    | Buying our produces        | 30-day time-limite                                  | d evaluation license:                                            |                                                          |
| My Pages       C support, source code for runtime libraries is not included. The 30-day time-limit evaluation must not be used for product development or any other kind of commercial use.         Kickstart, size-limited evaluation license:         Code size limited license without any time limitation but, no MISRA C support, no power debug functionality, source code for runtime libraries is not included.         Processor or core       Time-limited license       Size-limited license         ARM       v6.60       v6.00 (32K)         AVR       v6.21       v6.21 (4K)         AVR32       v4.20       v4.20 (32K)         ColdFire       v1.23       v1.23 (16/32K)                                                                                                    | Frequently asked questions | Fully functional for 30 d                           | lays after installation with the                                 | e following limitations: no MISR                         |
| Contact       Kickstart, size-limited evaluation license:         Code size limited license without any time limitation but, no MISRA C support, no power debug functionality, source code for runtime libraries is not included.         Processor or core       Time-limited license       Size-limited license         ARM       v6.60       v6.60 (32K)         AVR       v6.21       v6.21 (4K)         AVR32       v4.20       v4.20 (32K)         ColdFire       v1.23       v1.23 (16/32K)         HCS12       v2.20       v1.23 (16/32K)                                                                                                    | My Pages                   | evaluation must not be                              | used for product development                                     | nt or any other kind of                                  |
| Kickstart, size-limited evaluation license:         Code size limited license without any time limitation but, no MISRA C support, no power debug functionality, source code for runtime libraries is not included.         Processor or core       Time-limited license       Size-limited license         ARM       v6.60       v6.60 (32K)         AVR       v6.21       v6.21 (4K)         AVR32       v4.20       v4.20 (32K)         ColdFire       v1.23       v1.23 (16/32K)                                                                                                    | Contact                    | commercial use.                                     |                                                                  |                                                          |
| Code size limited license without any time limitation but, no MISRA C support, no power debug functionality, source code for runtime libraries is not included.         Processor or core       Time-limited license       Size-limited license         ARM       v6.60       v6.60 (32K)         AVR       v6.21       v6.21 (4K)         AVR32       v4.20       v4.20 (32K)         ColdFire       v1.23       v1.23 (16/32K)         VC612       v2.20       v2.20                                                                                                    |                            | Kickstart, size-lim                                 | ited evaluation license:                                         |                                                          |
| Processor or core         Time-limited license         Size-limited license           ARM         v6.60         v6.60 (32K)           AVR         v6.21         v6.21 (4K)           AVR32         v4.20         v4.20 (32K)           ColdFire         v1.23         v1.23 (16/32K)                                                                                                    |                            | Code size limited license<br>power debug functional | e without any time limitation b<br>lity, source code for runtime | ut, no MISRA C support, no<br>libraries is not included. |
| ARM         v6.60         v6.60 (32k)           AVR         v6.21         v6.21 (4k)           AVR32         v4.20         v4.20 (32k)           ColdFire         v1.23         v1.23 (16/32K)                                                                                                    |                            | Processor or core                                   | Time-limited license                                             | Size-limited license                                     |
| AVR         v6.21         v6.21 (4K)           AVR32         v4.20         v4.20 (32K)           ColdFire         v1.23         v1.23 (16/32K)                                                                                                    |                            | ARM                                                 | v6.60                                                            | v6.60 (32K)                                              |
| AVR32         v4.20         v4.20 (32K)           ColdFire         v1.23         v1.23 (16/32K)                                                                                                    |                            | AVR                                                 | v6.21                                                            | v6.21 (4K)                                               |
| ColdFire         v1.23         v1.23 (16/32K)           HCS12         v2.20                                                                                                    |                            | AVR32                                               | v4.20                                                            | v4.20 (32K)                                              |
| HC\$12 12.2.0                                                                                                    |                            | ColdFire                                            | v1.23                                                            | v1.23 (16/32K)                                           |
| HC512 V3.20                                                                                                    |                            | HCS12                                               | v3.20                                                            |                                                          |

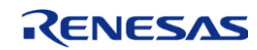

#### 1.2 Install IAR Embedded Workbench

(1) Double click the downloaded file, the following window will appear as the software is uncompressed.

| Extracting drivers¥S tellarisICDI¥stellarisjodi_com_amd64.cat<br>Extracting drivers¥S tellarisICDI¥stellarisjodi_com_x86.cat<br>Extracting drivers¥S tellarisICDI¥stellarisjodi_debug_amd64.cat<br>Extracting drivers¥S tellarisICDI¥stellarisjodi_debug_x86.cat<br>Extracting drivers¥S tellarisICDI¥stellarisjodi_debug_x86.cat<br>Extracting drivers¥S tellarisICDI¥wdfCoInstaller01.009.dll<br>Extracting drivers¥S tellarisICDI¥wuDFUpdate_01.009.dll<br>Extracting drivers¥S tellarisICDI¥WUDFUpdate_01.009.dll<br>Extracting drivers¥S tellarisICDI¥wuDFUpdate_01.009.dll<br>Extracting drivers¥ti=xds¥ti_emupack_setup.exe<br>Extracting ew¥setup.exe |
|----------------------------------------------------------------------------------------------------|
| Destination folder                                                                                                    |
| C.#Osers#a0033122#AppData#Local#Temp#RarsFX0                                                                                                    |
| Installation progress                                                                                                    |

The window shown above will be opened automatically and the necessary files will be uncompressed to a temporary folder under the C:\Users directory. After uncompressing, the window shown below will open automatically.

#### (2) Click [Install IAR Embedded Workbench®].

| - |                                             |                        |  |
|---|---------------------------------------------|------------------------|--|
|   | IAR Embedded Workbench®                     | Japanese               |  |
|   | for ARM                                     |                        |  |
|   | Installation and licensing information      |                        |  |
|   | Install IAR Embedded Workbench <sup>®</sup> |                        |  |
|   | Release notes                               |                        |  |
|   | Install drivers                             |                        |  |
|   | Explore the installation media              |                        |  |
|   | Exit                                        | <b>EIAR</b><br>SYSTEMS |  |

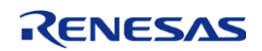

#### (3) Obtain an evaluation license

Note: There are two types of evaluation licenses from IAR: Time limited (30 days) and Code size limited. It is possible to use the 32KB code size-limited evaluation license for an operation check of R-IN32 sample code. Since some sample code such as TCP / IP stack exceeds 32 KB size, operation check can not be performed.

| ense Wizard                                                                  | X          |
|------------------------------------------------------------------------------|------------|
| Welcome                                                                      |            |
| This wizard will help you to activate your IAR Embedded Workbench for ARM li | cense.     |
| C Life conversions number, enter it here:                                    |            |
| Register with IAR Systems to get an evaluation license                       |            |
| Don't run the Wizard for this product at startup.                            | AR<br>TEMS |
| < 戻る(田) <b>沐へ(松) &gt;</b>                                                    | キャンセル      |

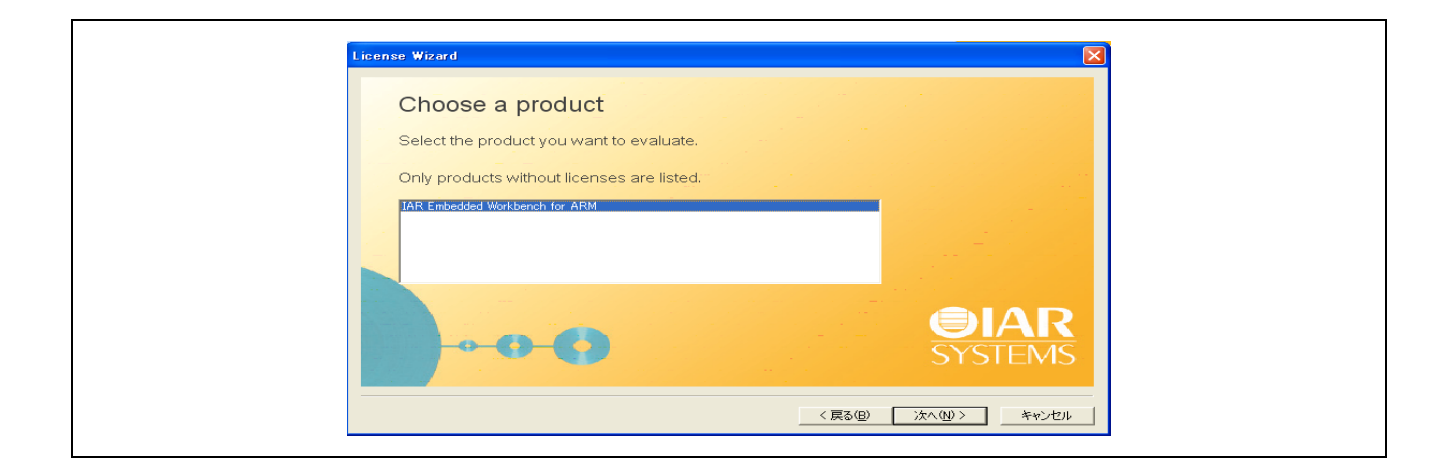

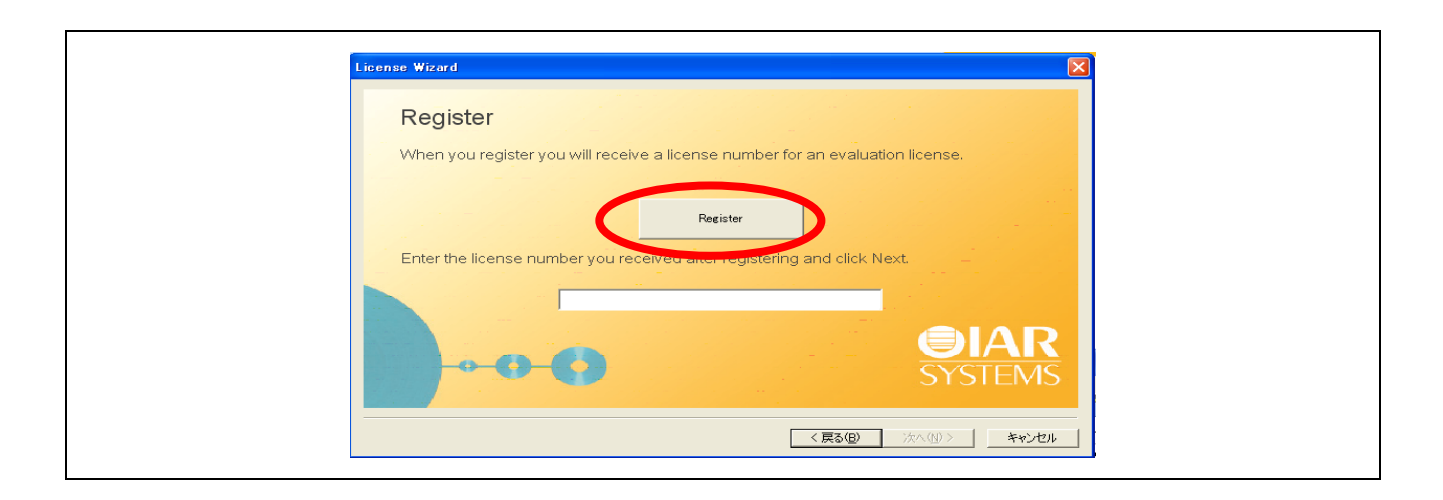

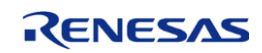

(4) IAR will email license information to the email address entered into the form above. Generally both license types (time limited and code size limited) will work for R-IN32M3 sample software (<32KB code memory size). Please refer to the IAR website for more details on the evaluation license limitations.

| <b>EIAR</b><br>SYSTEMS                                                                                          |  |
|----------------------------------------------------------------------------------------------------|--|
| Register for Evaluation                                                                                         |  |
| Evaluation license type *                                                                                       |  |
| <ul> <li>Time limited (30 days)</li> <li>IAR Embedded Workbench for ARM, v. 6.50, Evaluation version</li> </ul> |  |
| Code size limited<br>IAR Embedded Workbench for ARM, v. 6.50, 32K Kickstart Edition                             |  |
| First name *                                                                                                    |  |
| Last name *                                                                                                    |  |
|                                                                                                    |  |
| Title                                                                                                    |  |
| Email *                                                                                                    |  |
| Phone *                                                                                                    |  |
| Extension:                                                                                                    |  |

Please click [Submit Registration] after entering data into the required fields.

| • Yes                                                                                                    |  |
|----------------------------------------------------------------------------------------------------|--|
| O No                                                                                                    |  |
| Vhich RTOS vendor would you be interested in?                                                                                           |  |
| ○ cmx                                                                                                    |  |
| O Eforce                                                                                                    |  |
| Express Logic                                                                                                    |  |
| O FreeRTOS                                                                                                    |  |
| O Freescale MQX                                                                                                    |  |
| O Micrium                                                                                                    |  |
| O Micro Digital                                                                                                    |  |
| O Quadros                                                                                                    |  |
| O Sciopta                                                                                                    |  |
| O SEGGER                                                                                                    |  |
| O Wittenstein                                                                                                    |  |
| Other, please specify:                                                                                                    |  |
| uitron                                                                                                    |  |
| indicates a required field.<br>Submit Registration<br>Iv registering, you accept to receive information from IAR Systems in the future. |  |

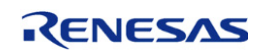

(5) A link of the form <u>https://register.iar.com/confirm?key=XXXX</u> will be sent to your email address; please click this link to confirm registration and obtain your evaluation license key.

| <b>IAR</b><br>SYSTEMS                                                                                                    |  |
|----------------------------------------------------------------------------------------------------|--|
| Please Confirm Registration The specified email address An email has now been sent to the address you specified (co.jp), asking you to confirm the registration. Follow the instructions in that email to receive information on how to proceed.  IAR Systems website |  |

| From: IAR Systems + To:                                                                                   | <u>詳細ヘッダ〜</u> 2013/2/5, Tue 10:54<br>★              |
|----------------------------------------------------------------------------------------------------|-----------------------------------------------------|
| Dear Developer,                                                                                           |                                                     |
| We have received your web registration for the                                                            | product                                             |
| IAR Embedded Workbench for ARM, v. 6.50, 32K                                                              | .Kickstart Edition                                  |
| Please confirm this registration by opening th                                                            | e web page                                          |
| https://register.iar.com/confirm?kev=588c4814=5600                                                        | <u>d=4ck</u> key=XXXX-XXX-XXX-XXXX-XXXX             |
| You must confirm the registration within 14 da                                                            | ys from when this email was sent.                   |
| If you have received this email in error, you<br>registrations are erased from our system after           | do not need to do anything. Unconfirmed<br>14 days. |
| You cannot reply to this email. Please use the ( <u>http://www.iar.com/contact/</u> ) if you have any con | Contact page on our website<br>mments or questions. |
| Best regards,                                                                                             |                                                     |
| IAR Systems                                                                                               |                                                     |

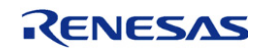

The 14-digit license key will be shown as below. This license key is bound to the PC you used for the registration, so different licenses are required for different PCs.

| <b>EIAR</b><br>SYSTEMS                                                                                                    |  |
|----------------------------------------------------------------------------------------------------|--|
| Registration Complete         Thank you for your registration!         You have been assigned the following license number:         XXXX-XXXX |  |
| Enter the license number in your License Wizard and click the <b>Next</b> button.                                                             |  |

(6) After the above procedure, installation and registration of IAR Embedded Workbench is complete.

| License Wizard                                                       |             |
|----------------------------------------------------------------------|-------------|
| Register                                                             |             |
| When you register you will receive a license number for an evaluatio | n license.  |
| Register                                                             |             |
| Enter the license number you received after registering and click Ne |             |
| XXXX                                                                 |             |
| <b>00</b>                                                            | SYSTEMS     |
| 〈戻る(g)                                                               | 法へQU> キャンセル |

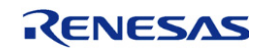

# 2. Setting and Connection for R-IN32M3-CL

Please connect the board with cables as shown below. Please refer to board specification for the detail. (<u>http://www.tessera.co.jp/eng/ts-r-in32m3-e.html</u>)

#### 2.1 Boot mode setting for R-IN32M3-CL

R-IN32M3 have two external terminal named BOOT0 and BOOT1. Boot mode is selected depend on status of these terminal. Regarding R-IN32M3-CL board, Boot mode is selected by DIP-SW (SW1).

| DIP-SW   | (SW1)    | Dest mode selection              |
|----------|----------|----------------------------------|
| 1        | 2        | Boot mode selection              |
| ON(High) | ON(High) | Instruction RAM boot (test)      |
| ON(High) | OFF(Low) | External MPU boot                |
| OFF(Low) | ON(High) | External serial flash ROM boot   |
| OFF(Low) | OFF(Low) | External parallel flash ROM boot |

Table 2.1 Boot mode selection

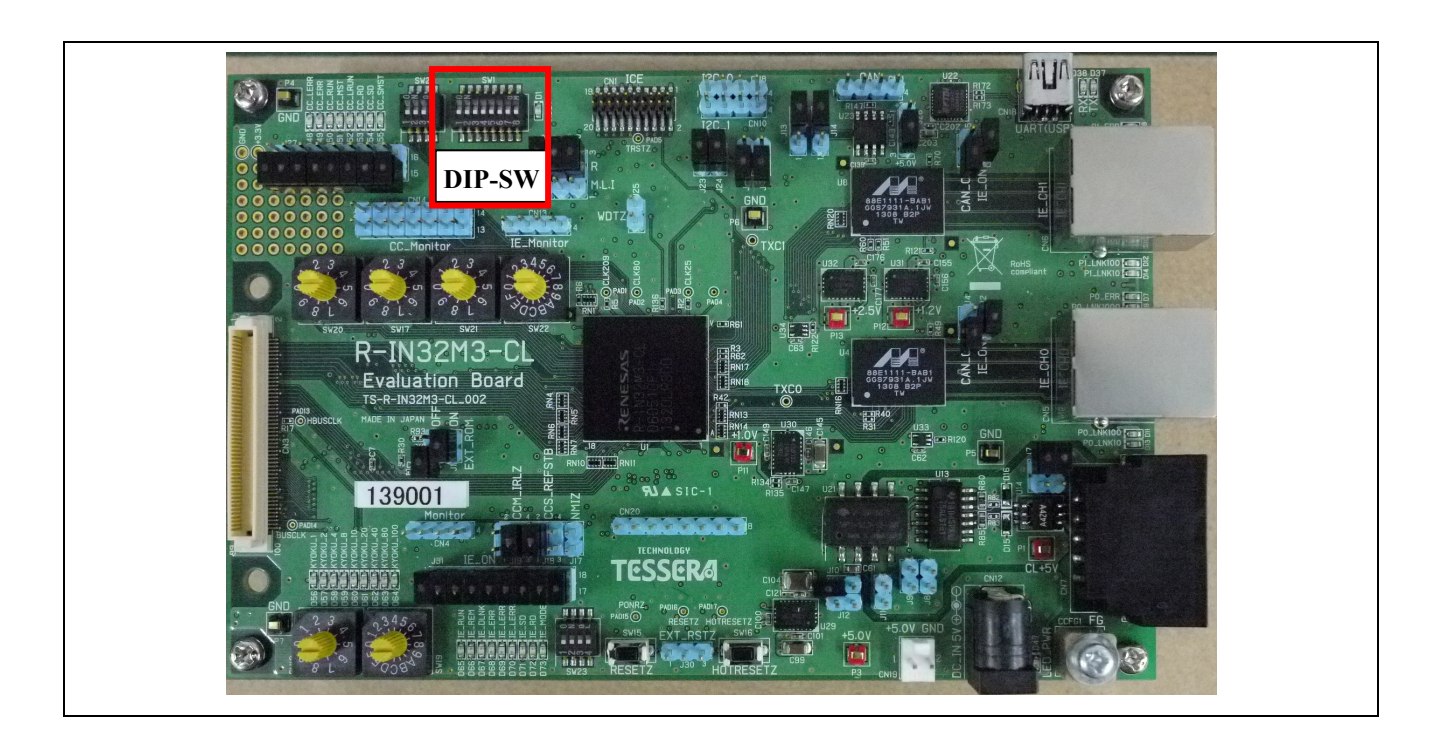

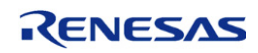

#### **Instruction RAM boot**

In the case of using I-jet debugger and executing on Instruction RAM of R-IN32M3, set MODE SW as below.

MODE SW (SW1 [1:8]): |ON |ON |OFF|OFF|OFF|OFF|OFF|OFF|

#### External parallel flash ROM boot

In the case of using I-jet debugger and executing on External parallel flash ROM of R-IN32M3, set MODE SW as below.

Furthermore, In the case of writing to Parallel FlashROM, use same setting.

MODE SW (SW1 [1:8]): |OFF |OFF |OFF|OFF|OFF|OFF|OFF|

#### External serial flash ROM boot

In the case of using I-jet debugger and executing on External serial flash ROM of R-IN32M3, set MODE SW as below.

Furthermore, In the case of writing to Serial FlashROM, use same setting.

MODE SW (SW1 [1:8]): |OFF |ON |OFF|OFF|OFF|OFF|OFF|OFF|

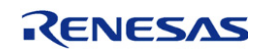

#### 2.2 Boot Procedure for R-IN32M3-CL board

Please connect the board with cables as shown below.

Please refer to board specification for the detail. (http://www.tessera.co.jp/eng/ts-r-in32m3-e.html)

- (1) Please connect the USB connector of PC with the enclosed USB (mini-B) cable.
- (2) Connect Port 0 on the right side of the picture below with Ethernet cable (recommend category 5).
- (3) Please connect the 20-pin half-pitch connector included with the IAR to the header (3). The No. 1 terminal of the cable is red on the left side.

Please connect debugger and the USB port of PC with the specified USB cable enclosed with debugger I-jet.

- (4) Please select the MODE\_SW.
- (5) Please connect D to C adaptor of 5V/3A.

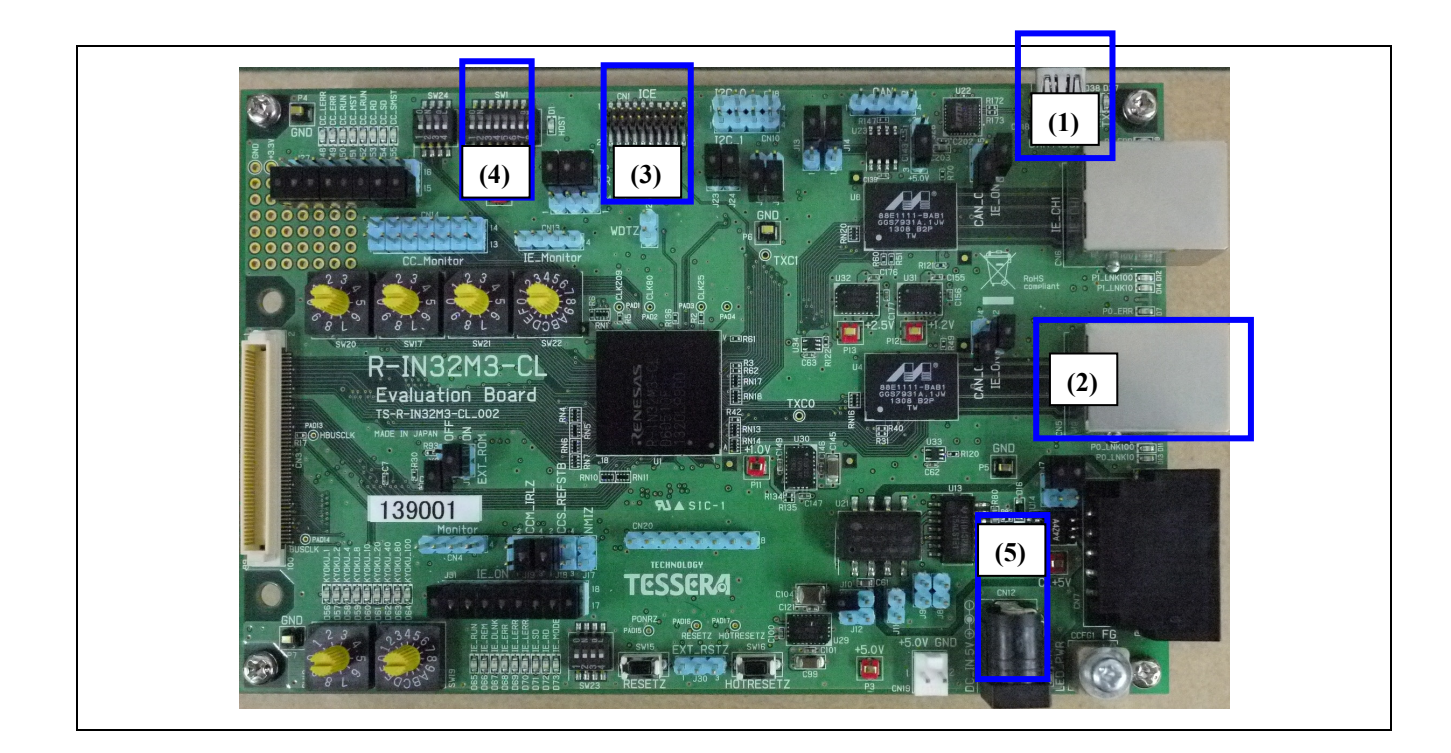

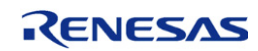

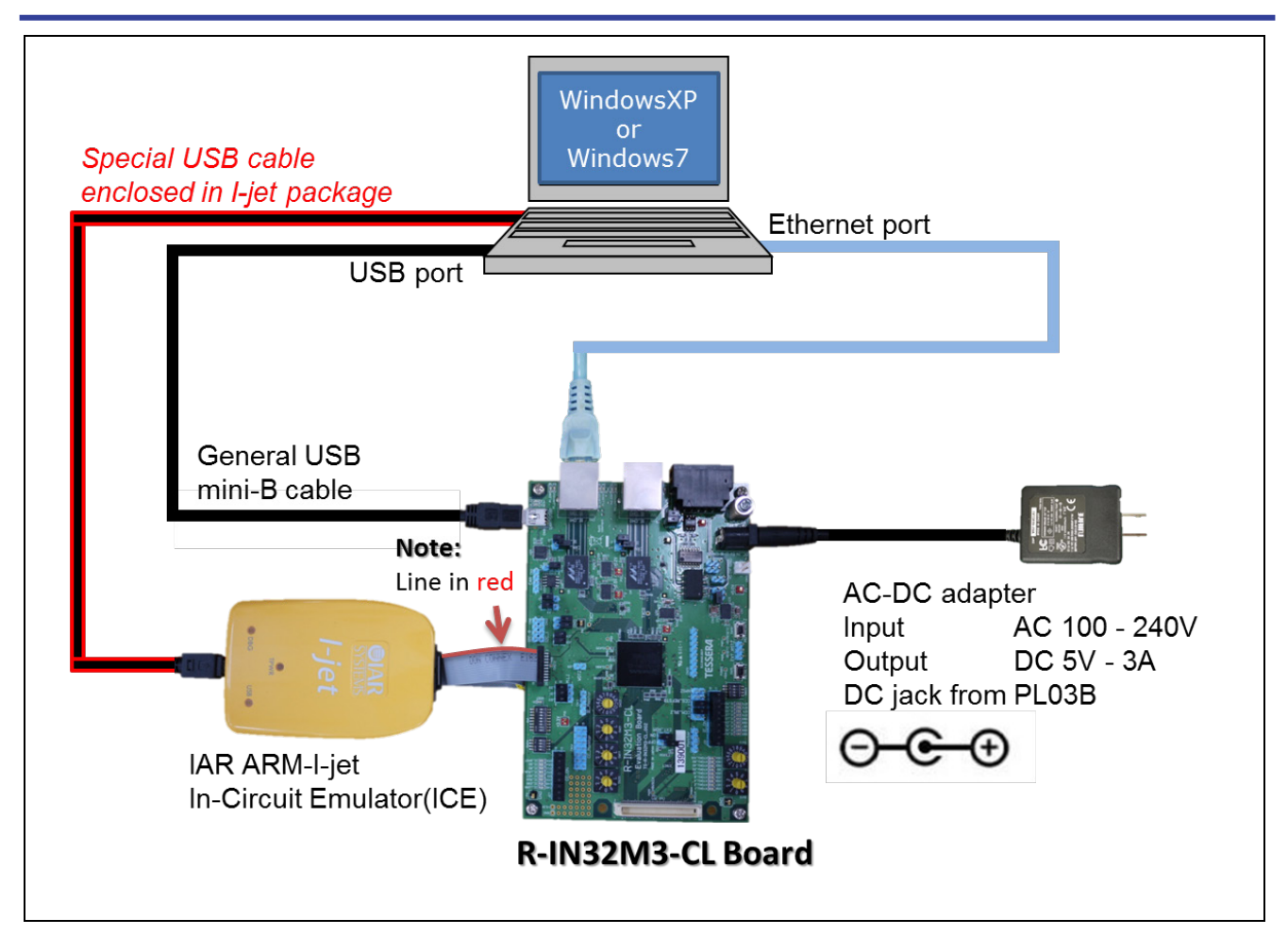

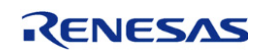

#### 2.3 Updates of the Flash loader program of IAR Embedded Workbench

If writing to the FlashROM of the R-IN32M3-CL board fail, copy the file under the sample program (\IAR\_flashloader\flashloader\flashloader

#### Copy source

 $\label{eq:lashloader} AR_flashloader \ Renesas$ 

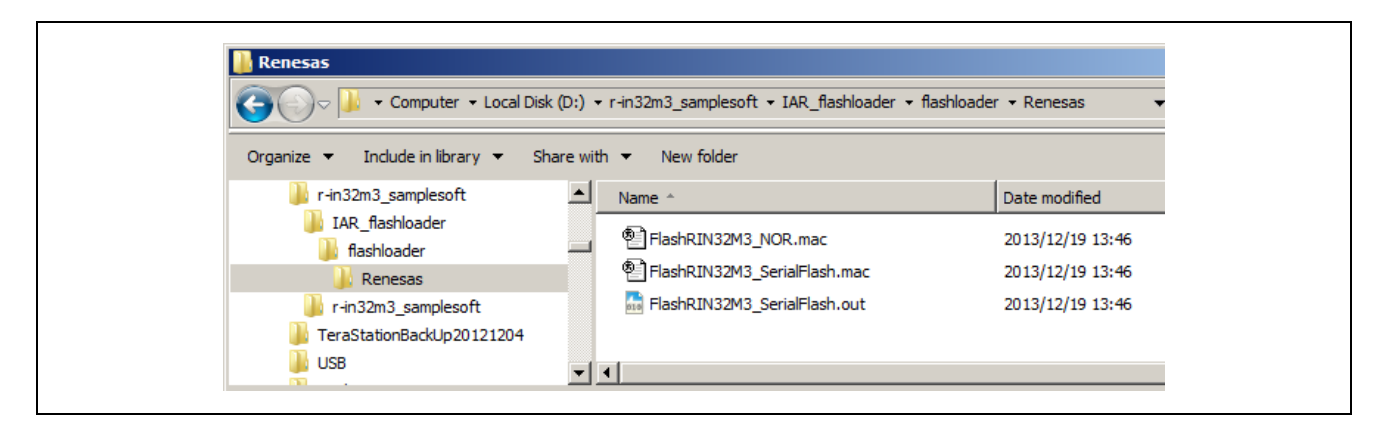

#### • Destination Folder

C:\Program Files\IAR Systems\Embedded Workbench xxx\arm\config\flashloader

| Organize 🔻 🔚 Open 🛛 Include in library | ✓ Share with ▼ New folder |                  | := 🕶 🔟 🔞    |
|----------------------------------------|---------------------------|------------------|-------------|
| 🌗 IAR Systems 🥒                        | Name ^                    | Date modified    | Type Siz.   |
| Embedded Workbench 6.5_2               | 📕 Freescale               | 2013/10/17 19:32 | File folder |
| Embedded Workbench 6.5_3               | 🔑 Fujitsu                 | 2013/10/17 19:43 | File folder |
| Embedded Workbench 6.6                 | 📙 Holtek                  | 2013/10/17 19:43 | File folder |
|                                        | 🐌 Infineon                | 2013/10/17 19:44 | File folder |
|                                        | ] Micronas                | 2013/10/17 19:47 | File folder |
| 🚺 config                               | Microsemi                 | 2013/10/17 19:34 | File folder |
| 🍌 debugger                             | NordicSemi                | 2013/10/17 19:47 | File folder |
| Je devices                             | Nuvoton                   | 2013/10/17 19:47 | File folder |
| 🥼 flashloader                          | NXP                       | 2013/10/17 19:50 | File folder |
| 🚛 ide 🔔                                |                           | 2013/10/17 19:49 | File folder |
|                                        | ONSemiconductor           | 2013/10/17 19:50 | File folder |
| template                               | Renesas                   | 2013/10/17 19:50 | File folder |
| i doc                                  | Samsung                   | 2013/10/17 19:50 | File folder |
| July drivers                           | SiliconLaboratories       | 2013/10/17 19:50 | File folder |
| examples                               | Sonix                     | 2013/10/17 19:50 | File folder |
| jinc 🛛                                 | st .                      | 2013/10/17 19:50 | File folder |
| iib                                    |                           | 2013/10/17 19:54 | File folder |
|                                        | Toshiba                   | 2013/10/17 19:54 | File folder |
| src                                    |                           | 2013/10/17 20:01 | File folder |
| hutor -                                |                           | 2013/10/17 20:01 |             |

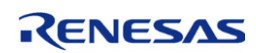

# 3. Installation of USB Serial Conversion Driver

#### 3.1 Obtain the driver

In the case of connecting PC with the USB cable enclosed with R-IN32M3-EC board, the FT232R USB UART driver may be requested.

(Note: If the OS of PC is Win7, there is no need to install driver. In fact, the driver can be installed automatically in Win7.)

Please install the driver after obtaining it from the address below. http://www.ftdichip.com/Drivers/VCP.htm

| as a result of making th | iese changes.   |                    |                    |               |             |          |          |          |                                                                                                    |
|--------------------------|-----------------|--------------------|--------------------|---------------|-------------|----------|----------|----------|----------------------------------------------------------------------------------------------------|
|                          |                 |                    |                    |               |             |          |          |          |                                                                                                    |
| Currently Supported \    | VCP Drivers:    |                    |                    |               |             |          |          |          |                                                                                                    |
|                          |                 |                    | P                  | rocesso       | or Archited | cture    |          |          |                                                                                                    |
| Operating System         | Release<br>Date | x86 (32-<br>bit)   | x64 (64-<br>bit)   | PPC           | ARM         | MIPSII   | MIPSIV   | SH4      | Comments                                                                                                    |
| Windows 8.1              | 2013-10-21      | <u>2.08.30</u> 8.1 | <u>2.08.30</u> 8.1 | -             | -           | -        | -        | -        | 2.08.30 WHQL Certified for Win 8.1<br>Available as setup executable<br><u>Release Notes</u>                                           |
| Windows*                 | 2013-08-01 🔇    | 2.08.30            | 2.08.30            | •             | •           | -        | -        | -        | 2.08.30 WHQL Certified<br>Available as setup executable<br><u>Release Notes</u>                                                       |
| Linux                    | 2009-05-14      | 1.5.0              | 1.5.0              | -             | -           | -        | -        | -        | All FTDI devices now supported in Ubuntu 11.10, kernel 3.0.<br>19<br>Refer to <u>TN-101</u> if you need a custom VCP VID/PID in Linux |
| Mac OS X                 | 2012-08-10      | 2.2.18             | <u>2.2.18</u>      | <u>2.2.18</u> | -           | -        | -        | -        | Refer to TN-105 if you need a custom VCP VID/PID in MAC 0                                                                             |
| Windows CE 4.2-<br>5.2** | 2012-01-06      | 1.1.0.10           | -                  | -             | 1.1.0.14    | 1.1.0.10 | 1.1.0.10 | 1.1.0.10 |                                                                                                    |
| Windows CE 6.0           | 2012-01-06      | 1.1.0.10           | -                  | -             | 1.1.0.14    | 1.1.0.10 | 1.1.0.10 | 1.1.0.10 |                                                                                                    |

\*Also, as Windows 8 RT is a closed system not allowing for 3rd party driver installation our Windows 8 driver will not support this variant of the OS.

Download the file named "CDM 2.08.30 WHQL Certified.zip".

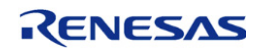

#### 3.2 Install FT232R USB UART Driver

After uncompressing the file into local folder, select[It installs from a list or a specific place (recommendation).] and click[Next(N) >]. Please choose folder [CDM 2.08.30 WHQL Certified] and click [OK].

| Update Driver Software - FT232R USB UART                                                                                                    | × |
|----------------------------------------------------------------------------------------------------|---|
| G 📋 Update Driver Software - FT232R USB UART                                                                                                    |   |
| Browse for driver software on your computer                                                                                                    |   |
| Search for driver software in this location:                                                                                                    |   |
| ✓ Include subfolders                                                                                                    |   |
| → Let me pick from a list of device drivers on my computer<br>This list will show installed driver software compatible with the device, and all driver software in<br>the same category as the device. |   |
| Must Creat                                                                                                    | 1 |

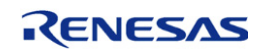

| Browse For Folder Select the folder that contains drivers for your hardware.                      | × |
|---------------------------------------------------------------------------------------------------|---|
| E → Local Disk (Q:)     E → Network     CDM v2.08.30 WHQL Certified     amd64     iia86     iiia6 |   |
| Eolder: CDM v2.08.30 WHQL Certified                                                               |   |

| <ul> <li>Update Driver Software - USB Serial Converter</li> <li>Windows has successfully updated your driver software</li> <li>Windows has finished installing the driver software for this device:</li> <li>USB Serial Converter</li> </ul> | <ul> <li>Update Driver Software - USB Serial Converter</li> <li>Windows has successfully updated your driver software</li> <li>Windows has finished installing the driver software for this device:</li> <li>USB Serial Converter</li> </ul> | Image: Second Second | Update Driver Software - USB Serial Converter                        | × |
|----------------------------------------------------------------------------------------------------|----------------------------------------------------------------------------------------------------|----------------------------------------------------------------------------------------------------|----------------------------------------------------------------------|---|
| Windows has successfully updated your driver software<br>Windows has finished installing the driver software for this device:<br>USB Serial Converter                                                                                        | Windows has successfully updated your driver software<br>Windows has finished installing the driver software for this device:<br>USB Serial Converter                                                                                        | Windows has successfully updated your driver software<br>Windows has finished installing the driver software for this device:<br>USB Serial Converter                                                                                                    | 🔋 👔 Update Driver Software - USB Serial Converter                    |   |
| Windows has finished installing the driver software for this device:<br>USB Serial Converter                                                                                                    | Windows has finished installing the driver software for this device:<br>USB Serial Converter                                                                                                    | Windows has finished installing the driver software for this device:<br>USB Serial Converter                                                                                                    | Windows has successfully updated your driver software                |   |
| USB Serial Converter                                                                                                    | USB Serial Converter                                                                                                    | USB Serial Converter                                                                                                    | Windows has finished installing the driver software for this device: |   |
|                                                                                                    |                                                                                                    |                                                                                                    | USB Serial Converter                                                 |   |
|                                                                                                    |                                                                                                    |                                                                                                    |                                                                      |   |
|                                                                                                    |                                                                                                    |                                                                                                    | ( <u>C</u> ose                                                       |   |
|                                                                                                    |                                                                                                    |                                                                                                    |                                                                      |   |

Click [Close]

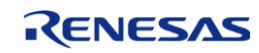

#### 3.3 Install USB Serial Port Driver

Install USB Serial Port driver. After uncompressing the file into local folder, select [It installs from a list or a specific place (recommendation).] and click [Next(N) >]. Please choose folder [CDM 2.08.30 WHQL Certified] and click [OK].

| Browse For Folder<br>Select the folder that contains drivers for your hardware. | X  |
|---------------------------------------------------------------------------------|----|
| <ul> <li>         ← ■ Local Disk (Q:)         <ul> <li></li></ul></li></ul>     | •  |
| Eolder: CDM v2.08.30 WHQL Certified                                             | el |

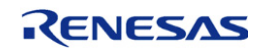

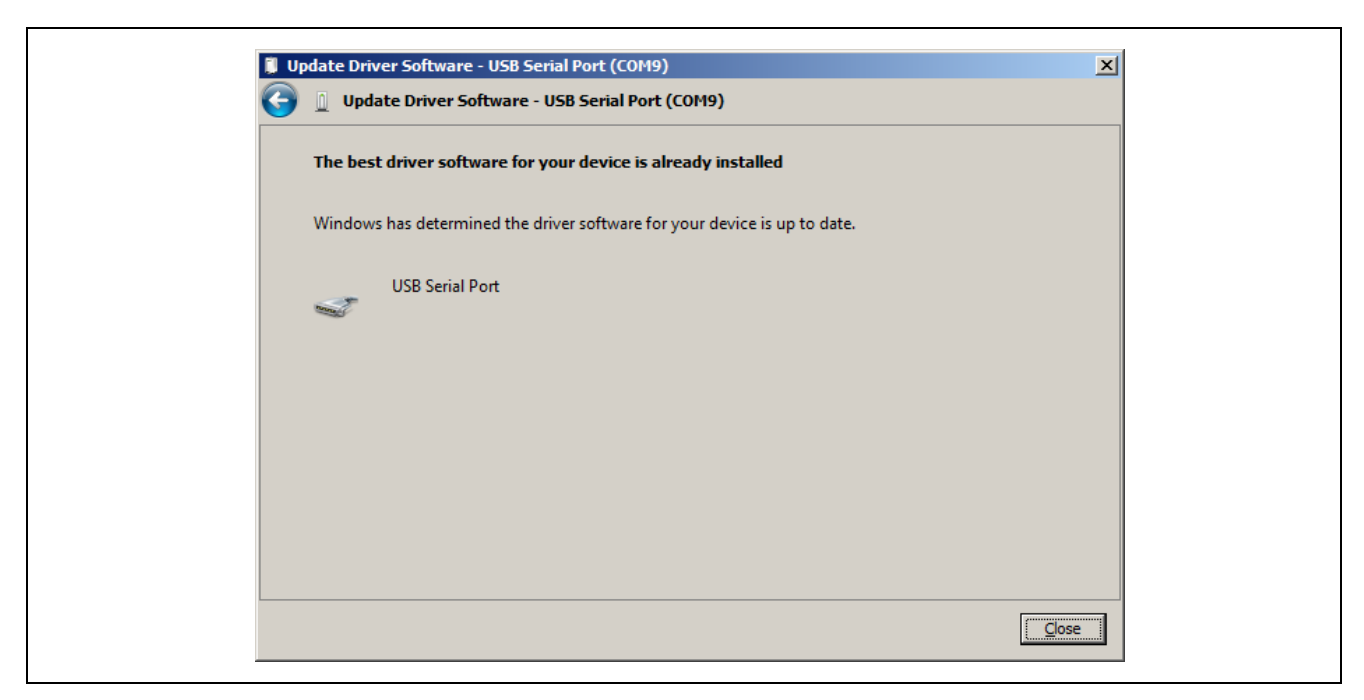

Click [Close]

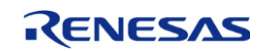

## 4. UART Setting

Install serial terminal software (such as TeraTerm) on your PC and set it up as shown below:

| © TCP/IP | Host: myhost.e>                                    | kample.com                                            | -   |
|----------|----------------------------------------------------|-------------------------------------------------------|-----|
| \$       | ☑ History<br>Service: ○ Telnet<br>◎ SSH<br>○ Other | TCP port#: 22<br>SSH version: SSH2<br>Protocol: UNSPE |     |
| ● Serial | Port: COM19:                                       | USB Serial Port (COM19                                | ) - |

Please set the port according to your PC configuration.

| 💆 СОМ19   | :9600baud - Tera Term VT                                            |
|-----------|---------------------------------------------------------------------|
| File Edit | Setup Control Window Help                                           |
|           | Terminal<br>Window<br>Font<br>Keyboard                              |
|           | Serial port<br>Proxy<br>SSH<br>SSH Authentication<br>SSH Forwarding |

| Tera Term: Serial port | setup                 | <b>X</b> |
|------------------------|-----------------------|----------|
| Port:                  | COM19 -               | ОК       |
| Baud rate:             | 115200 -              |          |
| Data:                  | 8 bit 🔹               | Cancel   |
| Parity:                |                       |          |
| Stop:                  | 1 bit 🔹               | Help     |
| Flow control:          |                       |          |
| Transmit dela<br>O mse | ay<br>ec/char 0 msec/ | 'line    |

Set the baud rate to 115200, data to 8-bit, no parity, 1 stop bit, and no flow control.

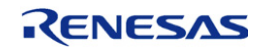

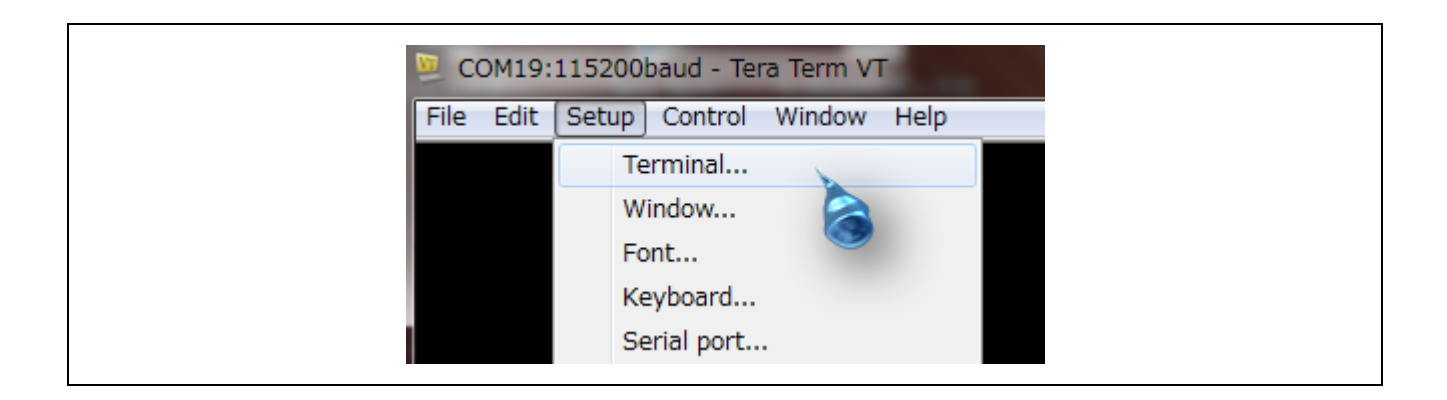

| Tera Term: Terminal setup                          |                                                |  |
|----------------------------------------------------|------------------------------------------------|--|
| Terminal size<br>80 X 24<br>V Term size = win size | New-line<br>Receive: CR  Transmit CR+LE Cancel |  |
| Auto window resize                                 | Help                                           |  |
| Answerback:                                        | □ Auto switch (VT<->TEK)                       |  |

Please set the terminal software to transmit "CR+LF" for new lines (In TeraTerm the option is [Transmit] under [New-line] in [Terminal setup] as shown above.)

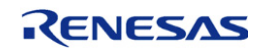

## 5. Sample Program

#### 5.1 Download Sample Program

Please download Sample program for R-IN32M3 from below web site.

https://www.renesas.com/us/en/products/factory-automation/multi-protocol-communication.html#sampleCodes

#### R-IN32M3-CL sample program: R-IN32M3 Series Driver/Middleware Set for R-IN32M3 TESSERA Board

| support the grow<br>dustrial networkir                 | th of the new Industrial Internet<br>og protocols such as EtherCAT <sup>®</sup> , I                                                                                                    | t of Things (IoT) and Industry<br>PROFINET <sup>®</sup> and Ethernet/IPT | / 4.0 initiatives, industri<br><sup>M</sup> to enable real-time co | al designers are leveragi<br>nnectivity in the factory                 | ng Ethernet-based<br>floor, resulting in improved                                                           |
|--------------------------------------------------------|----------------------------------------------------------------------------------------------------|--------------------------------------------------------------------------|--------------------------------------------------------------------|------------------------------------------------------------------------|----------------------------------------------------------------------------------------------------|
| erational efficient                                    | cies and reduced costs.                                                                                                    |                                                                          |                                                                    | , , , , , , , , , , , , , , , , , , ,                                  |                                                                                                    |
| e challenge is sel<br>mplex real-time o                | ecting a cost-effective platform t<br>perations.                                                                                                    | hat supports the leading pro                                             | otocols, while implemen                                            | ting technologies to imp                                               | rove management of                                                                                          |
| Product Ir                                             | fo Product List                                                                                                    | Design Support                                                           | Documents                                                          | Downloads                                                              | Sample Code                                                                                                 |
| tches 3 Function:                                      | FA protocol                                                                                                    |                                                                          |                                                                    | ✓ Page 1 of 1 →                                                        | 10 20 All) Results per pa                                                                                   |
| tches 3 Function:<br>Download<br>Selected<br>Clear all | FA protocol<br>Title<br>Project Files<br>Application Note                                                                                                    | Function                                                                 | Solution &<br>Technology                                           | C Page 1 of 1 S<br>Date/<br>Rev.                                       | 10 20 All Results per pag<br>Related<br>Products                                                            |
| tches 3 Function: Download Selected Clear all          | FA protocol<br>Title Project Files Application Note<br>R-IN32M-EC Driver/Middlewa for R-IN32M3-EC IAR KickStan Release Note Project (EWARM / ICCARM ) Application Note                                                                                                    | FA protocol                                                              | Solution &<br>Technology                                           | Page 1 of 1     Date/     Rev.  Dec.27.18 Rev.3.1.5                    | 10       20       All       Results per page         Related       Products         R-IN32M3                |
| atches 3 Function: Download Selected Clear all         | FA protocol Title Project Files Application Note R-IN32M-EC Driver/Middlewa for R-IN32M3-EC IAR KickStarl Release Note Project (EWARM / ICCARM ) Application Note R-IN32M3 Series Driver/Midd Set for R-IN32M3 TESSERA Bo Release Note Project (EWARM / ICCARM ) Application Note | re Set<br>: Kit FA protocol                                              | Solution &<br>Technology                                           | Date/<br>Rev.           Date/<br>Rev.           Dec.27.18<br>Rev.3.1.5 | 10       20       All       Results per page         Related       Products         R-IN32M3       R-IN32M3 |

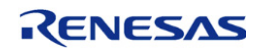

By using R-IN32M3-CL board, you can use 3 sample programs "interval\_timer", "os\_sample" and "osless\_sampl".

|                                   |             |                                |                 |             | -   |       |
|-----------------------------------|-------------|--------------------------------|-----------------|-------------|-----|-------|
| Organize 🔻 Include in library 👻 S | hare with   | <ul> <li>New folder</li> </ul> |                 |             | 8== | - 🔟 🕐 |
| 🗆 鷆 r-in32m3_samplesoft           | <u>▲</u> Na | ame *                          | Date modified   | Туре        |     | Size  |
| Bevice                            |             | eep_writer                     | 2013/11/11 9:43 | File folder |     |       |
|                                   |             | EtherCAT                       | 2013/11/11 9:43 | File folder |     |       |
| 🖂 📗 RIN32M3                       |             | EtherCAT_SSC                   | 2013/11/11 9:43 | File folder |     |       |
| 🕀 🏬 Include                       |             | interval_timer                 | 2013/11/11 9:43 | File folder |     |       |
| 🕀 퉲 Library                       |             | os_sample                      | 2013/11/11 9:43 | File folder |     |       |
| 🖃 뷀 Source                        |             | osless_sample                  | 2013/11/11 9:43 | File folder |     |       |
| 🕑 🌆 Driver                        |             |                                |                 |             |     |       |
| 🛨 🌆 Middleware                    |             |                                |                 |             |     |       |
| Froject                           | -           |                                |                 |             |     |       |

"eep\_writer", "EtherCAT", "EtherCAT\_SSC" is sample program for R-IN32M3-EC board.

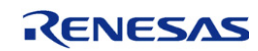

#### 5.2 Boot "os\_sample" program from EWARM tool

EWARM tool corresponding to "os\_sample" starts when you Double-Click Below file, \Device\Renesas\RIN32M3\Source\Project\os\_sample\IAR\main.eww

| Organize 🔻 🔀 Open 🔻 New folde | er                   |                  | = 🛨 🚺 🔞           |
|-------------------------------|----------------------|------------------|-------------------|
| 🖟 r-in32m3_samplesoft         | Name ^               | Date modified    | Туре              |
| CMSIS                         | ]] NOR Boot          | 2013/11/11 13:53 | File folder       |
| Renesas                       | \mu RAM Debug        | 2013/11/11 13:47 | File folder       |
| RIN32M3                       | 🕌 Serial Flash Boot  | 2013/11/11 13:53 | File folder       |
| Include                       | \mu settings         | 2013/11/11 14:23 | File folder       |
| 🍌 Library                     | boot_norflash.icf    | 2013/09/27 16:57 | ICF File          |
| Source                        | boot_serialflash.icf | 2013/09/27 16:57 | ICF File          |
| J Driver                      | nit.mac              | 2013/09/11 16:37 | 秀丸マクロファイル         |
| Middleware     Project        | iram.icf             | 2013/09/11 16:37 | ICF File          |
| eep writer                    | main.dep             | 2013/11/12 15:45 | DEP File          |
| EtherCAT                      | main.ewd             | 2013/09/27 16:57 | EWD File          |
| EtherCAT_SSC                  | main.ewp             | 2013/11/12 10:11 | EWP File          |
| 🍌 interval_timer              | main.eww             | 2013/09/11 16:37 | IAR IDE Workspace |
| os_sample                     |                      |                  |                   |
| ARM                           |                      |                  |                   |
|                               |                      |                  |                   |
| osless sample                 |                      |                  |                   |
| Templates                     | <b>-</b> [ 4]        |                  |                   |

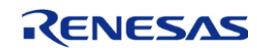

#### 5.3 Build configuration setting

Please select Build configuration setting from next 3 types, RAM Debug, Serial Flash Boot, and NOR Boot.

- In the case of using I-jet debugger and executing on Instruction RAM of R-IN32M3, select "RAM debug".
- 2) In the case of using I-jet debugger and executing on External serial flash ROM of R-IN32M3, select "Serial Flash Boot".
- 3) In the case of using I-jet debugger and executing on External parallel flash ROM of R-IN32M3, select "NOR Boot"

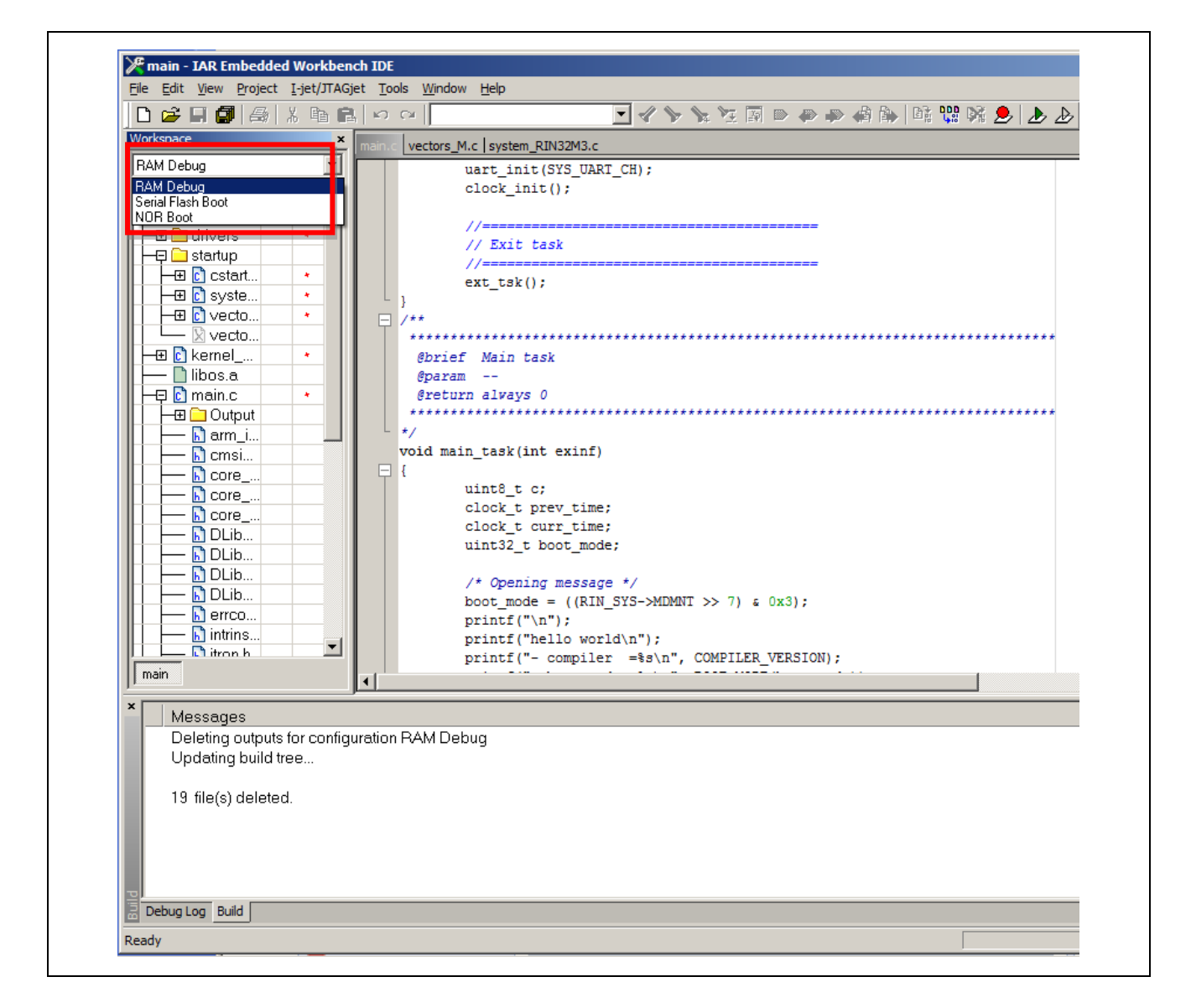

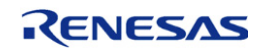

#### 5.4 Compiler Setting

After select workspace, please right-click "main" file and later click "Options....." too.

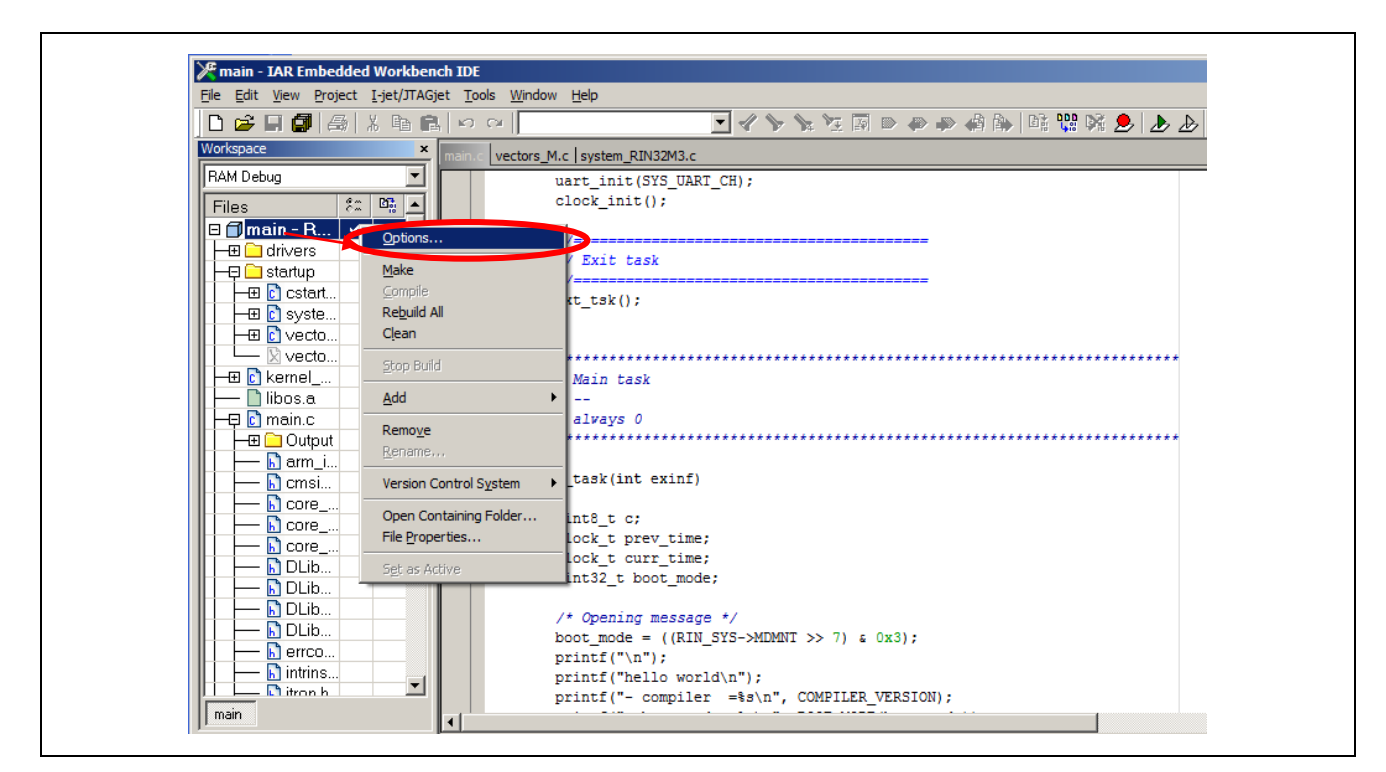

Please add Defined symbols "RIN32M3\_CL" at C/C++ Compiler Category as below.

| Options for node "main<br>Category:                                                       | Factory Settings                                                                                                    |
|-------------------------------------------------------------------------------------------|----------------------------------------------------------------------------------------------------|
| General Options C/C++ Compiler Assembler Output Convert Custom Build Build Actions        | Multi-file Compilation Discard Unused Publics Language 2 Code Optimizations Output List Preprocessor [] [gnore standard include directories] Additional include directories: (one per line) [] [SPR0-LDIRS/ |
| Linker<br>Debugger<br>Simulator<br>Angel<br>CMSIS DAP<br>GDB Server<br>IAR ROM-monit      | \$PR0J_DIR\$/////Include       \$PR0J_DIR\$//////Include       Preinclude file:                                                                                                    |
| IAR ROM-monit<br>I-jet/JTAGjet<br>J-Link/J-Trace<br>TI Stellaris<br>Macraigor<br>PE micro | RIN32M3_CL Preserve comments<br>Generate #line directives                                                                                                    |
|                                                                                           | OK Cancel                                                                                                    |

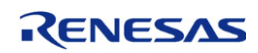

#### 5.5 Debugger(I-Jet) Setting

Please select "I-jet/JTAGjet" at Debugger Category as below

| Category:       Factory Set         General Options       C/C++ Compiler         Assembler       Output Converb         Custom Build       Driver         Build Actions       I-iet/JTAGiet         Linker       Simulator         Angel       CMSIS DAP         GDB Server       IAR ROM-monit         Ijet/JTAGjet       J-Link/J-Trace         TI Stellaris       ST-LINK         TI Stellaris       ST-LINK |
|----------------------------------------------------------------------------------------------------|

As an alternative to the I-jet debugger you can use other debuggers as well, which are supported by the IAR Embedded Workbench. To modify the debugger type you have to switch to the [Project]  $\rightarrow$  [Options ...] dialog and select the category [Debugger]. Please click in the drop down menu the debugger you want to use and click [OK].

One example is the SEGGER J-Link Lite CortexM-19 (<u>http://www.segger.com/jlink-lite-cortexm.html</u>). At Renesas Electronics Europe you can optionally order a R-IN32M3-CL Starter Kit with the Segger J-Link Lite included. The J-Link debugger already includes the required 20 pin half pitch flat ribbon cable and the USB cable as seen in the picture below.

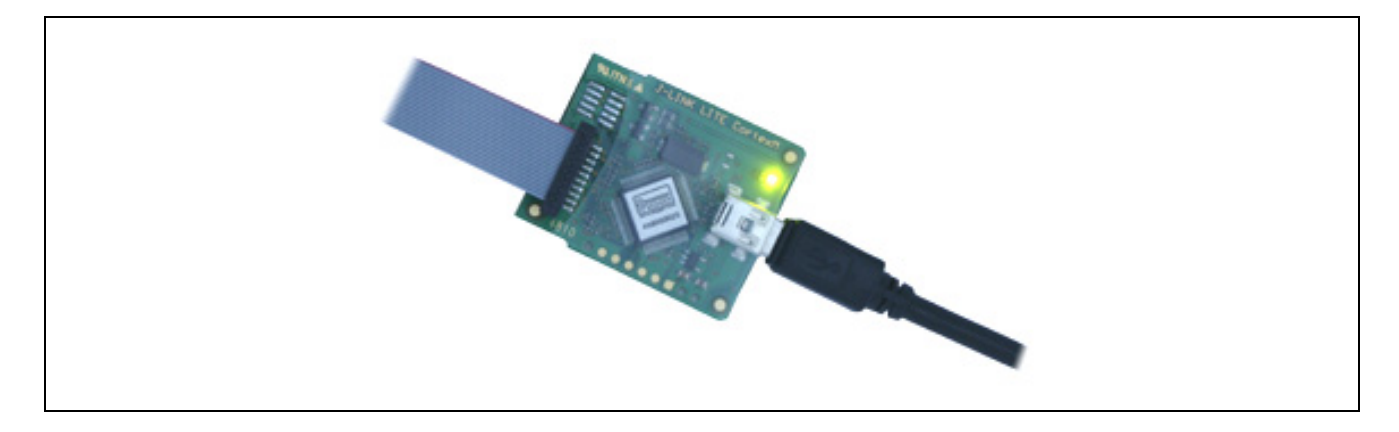

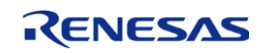

#### 5.6 Linker Setting

| Category:       Factory Settings         General Options          C/C++ Compiler       Assembler         Output Converte       Output Converte         Custom Build       Build Actions         Linker       Output Converte         Debugger       Owerride de fault         Simulator       Angel         CMSIS DAP       GDB Server         IAR ROM-monit       I-jet/JTAGjet         J-Link/J-Trace       TI Stellaris |
|----------------------------------------------------------------------------------------------------|
|----------------------------------------------------------------------------------------------------|

The R-IN32M3 board supports different boot options which can be selected via bit 1 and bit 2 of the MODE\_SW switch. To select one of this option you have to select the right linker parameter in the IAR environment. In the Linker Category on the left side of the [Project] / [Options...] menu use the [Config] tab in the right window and modify \*.icf file as shown below:

For execution on the R-IN32 internal RAM (iRAM))

- For booting from parallel NOR flash
- For booting from serial flash

- : iram.icf
- $: boot\_norflash.icf$
- : boot\_serialflash.icf

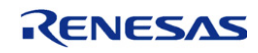

#### 5.7 Build and Execute "os\_sample" program

Please click [Project] / [Rebuild All] at Upper side of IAR window.

| 🎾 main - IAR Fi                                              | mbedded Workbench IDE                                                                                                    |                                  |          |   |            | 1      |                 |
|--------------------------------------------------------------|----------------------------------------------------------------------------------------------------|----------------------------------|----------|---|------------|--------|-----------------|
| File Edit View                                               | Project Tools Window He                                                                                                    | eln                              |          |   |            |        |                 |
| Vorkspace                                                    | Add Eiles<br>Add Group<br>Import File List<br>Add Project Connection<br>Edit Configurations                                           |                                  | <b>·</b> | < | <b>₽ 4</b> | ) di C | ∦ 🕅 🟓<br>f0 ▾ ¥ |
| 🗆 🗇 main - De                                                | Remo <u>v</u> e                                                                                                    |                                  |          |   |            |        |                 |
| H → ⊞ 🗀 Driver<br>H → ⊞ 🗀 Middlew                            | Create <u>N</u> ew Project<br>Add <u>E</u> xisting Project                                                                            |                                  |          |   |            |        |                 |
| -⊞ C main.c                                                  | Options                                                                                                    | Alt+F7                           |          |   |            |        |                 |
| L-⊞ 🗀 Output                                                 | Version Control System                                                                                                    | •                                |          |   |            |        |                 |
|                                                              | <u>M</u> ake<br><u>C</u> ompile<br>Rebuild All                                                                                        | F7<br>Ctrl+F7                    |          |   |            |        |                 |
|                                                              | C <u>l</u> ean<br>B <u>a</u> tch build                                                                                                | F8                               |          |   |            |        |                 |
|                                                              | Stop Build                                                                                                    | Ctrl+Break                       |          |   |            |        |                 |
|                                                              | Download and Debug<br>Debug wit <u>h</u> out Downloading<br>Ma <u>k</u> e & Restart Debugger<br>Restart Debugger<br>Do <u>w</u> nload | Ctrl+D<br>Ctrl+R<br>Ctrl+Shift+R |          |   |            |        |                 |
|                                                              | SFR Setup<br>Open Device File                                                                                                    | •                                |          |   |            |        |                 |
| main                                                         |                                                                                                    |                                  |          |   |            |        |                 |
| × Messages<br>syscalls.c<br>system_RI<br>uart.c<br>vectors_M | s<br>N32M3.c                                                                                                    |                                  |          |   |            |        |                 |

After complication of the build process you can execute the generated SW:

Click (1) to download code to target.

Click (2) to run the program.

| Eile Edit View Project Debu                          | g Disassembly I-jet/JTAGjet Tools Window Help                                             | •            |
|------------------------------------------------------|-------------------------------------------------------------------------------------------|--------------|
|                                                      |                                                                                           |              |
| 5 • S2682                                            | Make                                                                                      | e & Res      |
| ETM SWO                                              |                                                                                           |              |
| Workspace >                                          |                                                                                           | ) <b>- ×</b> |
| Debug                                                | return 1;                                                                                 | ^            |
| Files 👫 🗠                                            | - 3                                                                                       |              |
| 🗆 🗇 main - Deb 🗸                                     |                                                                                           |              |
| Here Middleware                                      |                                                                                           |              |
|                                                      | Baran none                                                                                |              |
| - 🕀 💽 main.c                                         | Gretval none                                                                              |              |
|                                                      |                                                                                           |              |
|                                                      | <pre>#pragma required= vectors rom tbl</pre>                                              |              |
|                                                      | ⇒ roidiar_program_start( void )                                                           |              |
|                                                      |                                                                                           |              |
|                                                      | iar_init_vfp();                                                                           |              |
|                                                      | //cmain();                                                                                |              |
|                                                      |                                                                                           |              |
|                                                      | iar_data_init3();                                                                         |              |
|                                                      |                                                                                           |              |
|                                                      | // Replace vectors address                                                                |              |
|                                                      |                                                                                           |              |
| main                                                 | <pre>SCB-&gt;VTOR = (uint32_t)_vector_table;</pre>                                        | 2 ~          |
| × .                                                  |                                                                                           |              |
| Log                                                  | 10: Doubled ever at 0:4 0000000; doubleding into per unitable memory                      |              |
| Tue Feb 05, 2013 14:44:4                             | 10: 10876 bytes downloaded (342.62 Kbytes/sec)                                            |              |
| Tue Feb 05, 2013 14:44:4                             | 10: SWO: CPU clock = 72000kHz, Auto divider = 4                                           |              |
| Tue Feb 05, 2013 14:44:4                             | 10: Download completed.                                                                   |              |
| Tue Feb 05, 2013 14:44:4<br>Tue Feb 05, 2013 14:44:4 | IU: LowLevelReset(software, delay 200)<br>II: SWO: CPL (dock = 72000kHz, Auto divider = 4 | -            |
| Tue Feb 05, 2013 14:44:4                             | 1): Target reset                                                                          |              |
|                                                      |                                                                                           | >            |
| Debug Les Doubl                                      |                                                                                           |              |

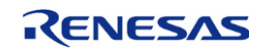

Only at the 1st time of starting(1)[Download and Debug], [Memory Configuration Alert] and [Memory Configuration] window may sequentially pop up, in this case, please click [OK]. (It will not pop up any more.)

| Memory Configuration Alert                                                                           |
|----------------------------------------------------------------------------------------------------|
| The first time that you debug a project in C-SPY, you must setup or review the memory configuration. |

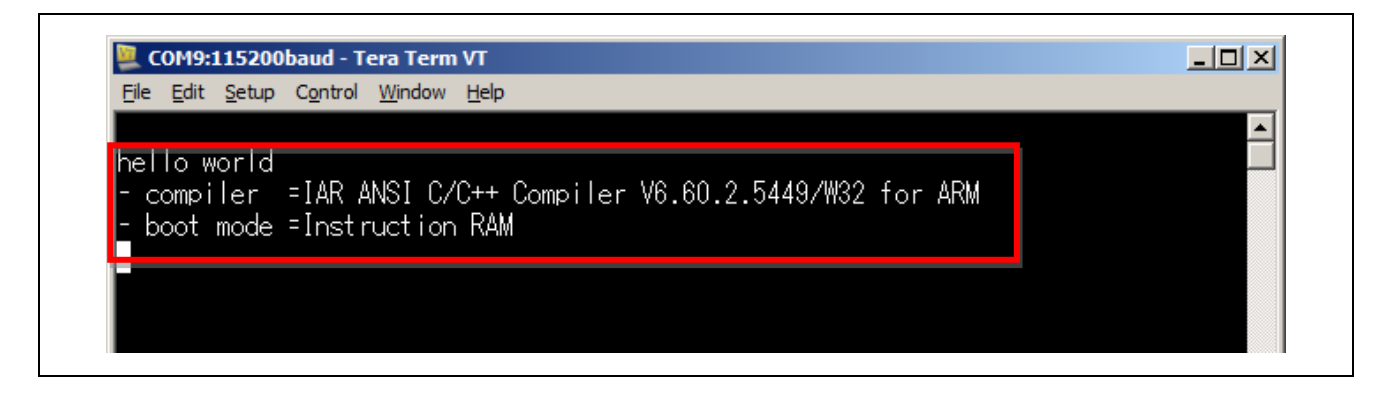

If the program is operating normally, it is displayed as "hello world" at Serial terminal.

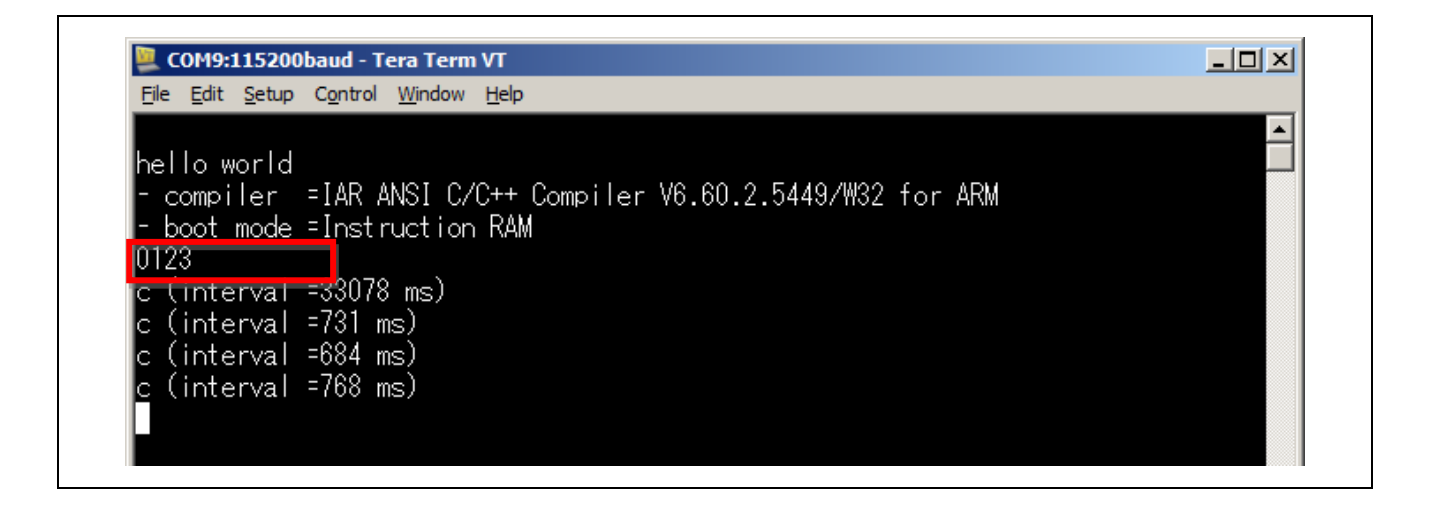

when you input "0","1","2","3" from serial terminal, Outputs level which are assigned at pins from 0 to 3 of CN20 of R-IN32M3 CL board are inverted.

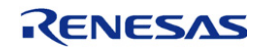

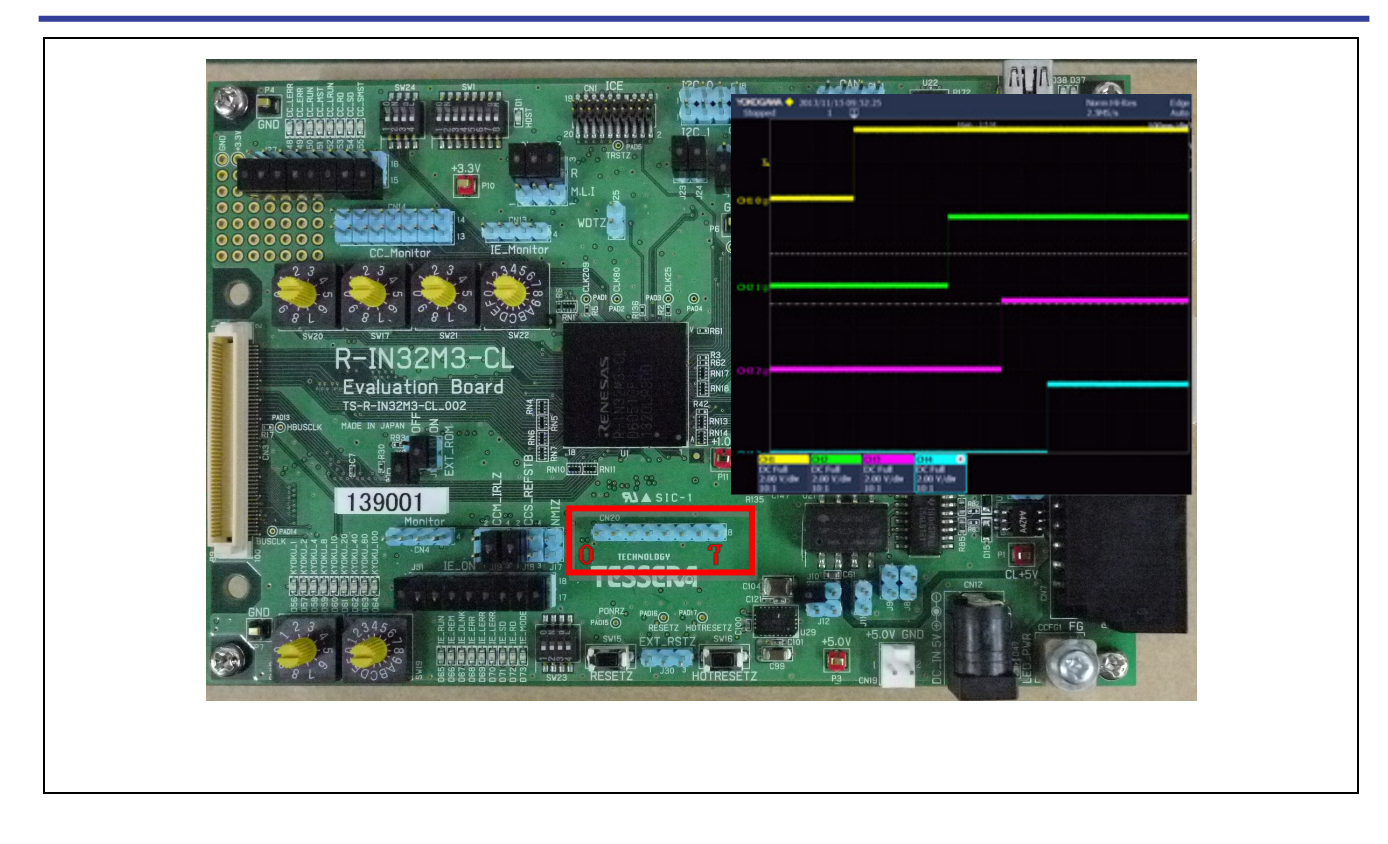

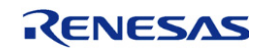

# 6. Connection with PLC (MELSEC-Q Series) from MITSUBISHI

#### 6.1 Sample stack for CC-Link IE Field

Please download sample stack of CC-Link IE Field (Intelligent Device Station) for R-IN32M3 from below web site. https://www.renesas.com/us/en/products/factory-automation/multi-protocol-communication.html#sampleCodes

CC-Link IE sample stack : R-IN32M3-CL CC-Link IE Driver/Middleware Set for R-IN32M3-CL

Place the sample application "CCLinkIE" folder in the downloaded CC-Link IE sample in the following folder of the R-IN 32 M 3 sample program.

And by referring to the procedure in Chapter2 and 4, download this program to R-IN32M3-CL Board. Below table show board setting for CC-Link IE Field.

| SW        | Setting |
|-----------|---------|
| SW23 bit2 | ON      |
| SW23 bit3 | ON      |

#### Table.5.1 DIP Switch setting for CC-LINK IE Field

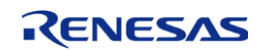

#### 6.2 Connection with PLC (MELSEC-Q) of Mitsubishi

Please connect Windows PC ,PLC and R-IN32M3-CL board as shown below.

-Windows PC and CPU module of PLC connect with USB interface.

-Control network module of PLC and R-IN32M3-CL board connect with USB interface.

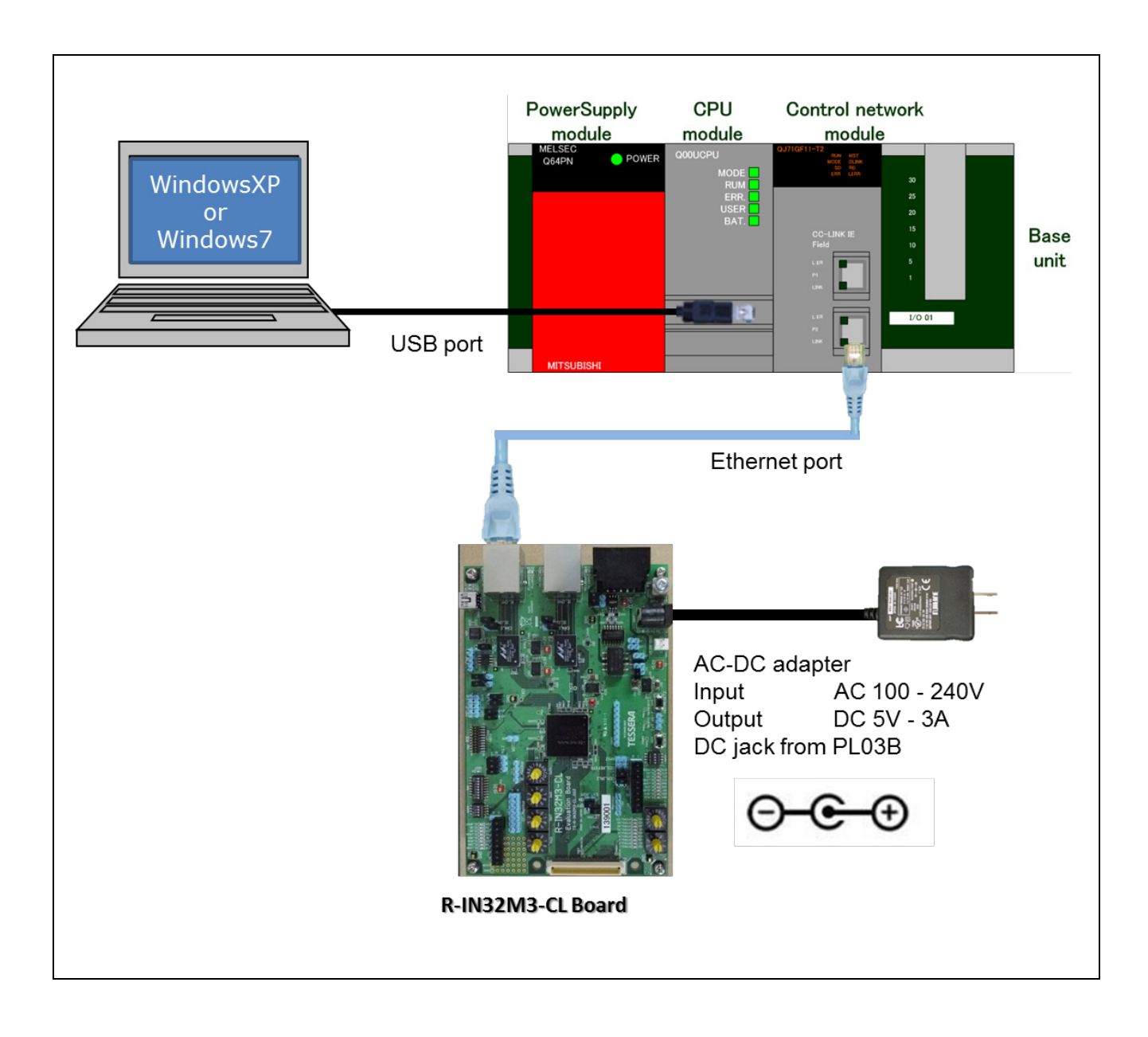

#### 6.3 Installation of GX-Works2 of Mitsubishi

Please purchase GX-Works2 from Mitsubishi electric products and install the tool. http://www.mitsubishielectric.co.jp/fa/products/cnt/plceng/lineup/gx\_works2/index.html

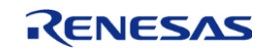

#### 6.4 Start GX-Works2

There is project file of GX-Works2 in the CC-Link IE sample stack. Gx-Works2 is started by executing the project file. \CCLinkIE\GX\_Works2\

#### 6.5 Writing BIDIR program to CPU module

Before writing the program to the PLC to probably have to change the PLC type with the menu "Project / Change PLC Type ...". In case you have entered a different PLC type than given in the sample program, GX-Works2 is asking you to confirm the conversion of the supplied sample PLC program.

| Cha<br>PL<br>PL | ange PLC Type       Concel         C. Series       OK         QCPU (Q mode)       OK         Cancel       Column (QobUDEH)         QOBUDEH       OK         Devices or instructions might need to be modified to use.       Please check the change list and modify the changed devices or instructions. |  |
|-----------------|----------------------------------------------------------------------------------------------------|--|
|                 | 3                                                                                                    |  |

After this step you can download the BIDIR sample project into the PLC with the menu "Online / Write to PLC ..." as shown below.

| <u>Project Edit Find/Replace Compile Vi</u> | iew <u>O</u> n | line De <u>b</u> ug <u>D</u> iagnostics <u>T</u> | ool <u>W</u> indo | w | <u>H</u> elp |               |                         |        | -              | 8,  |
|---------------------------------------------|----------------|--------------------------------------------------|-------------------|---|--------------|---------------|-------------------------|--------|----------------|-----|
| i 🗅 🖻 💾 🎒 💿 🛛 🛛 💡 🚺                         | 6 🗊 🏧          | Read from PLC                                    |                   |   | 🛼 🎇   🗷 📫 🥔  | =, ; ! 🖽      | 1 📩 📩                   | a 🗖    | M 🖌            | Ţ   |
| 🔁 🗉 🗖 🗱 🖷 🎇 🐯 🙀 📿                           |                | Write to PLC                                     |                   |   | - [          | ) = : : : : : | 1 H -1-1 4<br>1F5 F6 sf | 같음 달   | }              | 9   |
| Navigation                                  |                | verify with PEC                                  |                   |   |              |               |                         |        | 4              | ▶ • |
| Project                                     |                | Remote Operation(S)                              |                   |   |              |               | C UND                   | K18100 | 00             | 1.4 |
|                                             | - 1            | Redundant Operation                              |                   |   |              |               |                         |        |                |     |
| The Parameter                               | -              | Password/Keyword                                 |                   | • |              | वाध्याव]      | DO                      | 80     | L0             | 1   |
| - A Intelligent Function Module             |                | Soft Security Key Management                     | t                 |   |              |               |                         | [IMCP  | DI             | 1   |
| - 🚱 Global Device Comment                   |                | PLC Memory Operation                             |                   | • |              |               | [#XP                    | 00     | E48300         | 1   |
| 🗄 😼 Program Setting                         |                | Delete PLC Data                                  | 3                 |   |              |               | -[#XP                   | 00     | <b>E48</b> 300 | 1   |
| E- COU                                      |                | PLC Us <u>e</u> r Data                           |                   |   |              |               |                         | 40000  | DI             |     |
| 2mm                                         |                | Export to ROM Format                             |                   |   |              |               | 1000                    |        | 828900         | 1   |
| MAIN                                        |                | Program Memory <u>B</u> atch Down                | load              |   |              |               |                         |        |                | 1   |
| MAINX                                       |                | Latch Data Backup                                |                   |   |              |               | [#X0>                   | 00     | E48300         | 1   |
|                                             |                | PLC Module Change                                |                   | • |              |               |                         |        | -[60           | 1   |
| T R Device Memory                           |                | Set <u>C</u> lock                                |                   |   |              |               |                         |        |                |     |
| 🖉 Device Initial Value                      |                | Register/Cancel Display Modu                     | le Menu           |   |              |               |                         |        |                |     |
|                                             |                | <u>M</u> onitor                                  |                   | • |              |               |                         |        |                |     |
|                                             |                | Wa <u>t</u> ch                                   |                   | • |              |               |                         |        |                |     |
|                                             |                | Local Device Batch Read +Save                    | e CSV             |   |              |               |                         |        |                |     |

The following dialog window appears to select the related project parts which are going to be downloaded into the PLC. Click on the "Select All" button, then press "Execute" button. A progress window appears which is showing the download status and the downloaded program items.

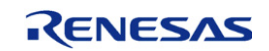

| the research the second second        |                      |              |                    |                              |                     |                                       | Current and T |       |
|---------------------------------------|----------------------|--------------|--------------------|------------------------------|---------------------|---------------------------------------|---------------|-------|
| erial Port PLC Module Connection(USB) |                      |              |                    | 0                            |                     |                                       | System Im     | age   |
| 🗐 🌔 🏹 🔿 Read 🛛 🄇                      | · Write              | ⊂ Verify     | y                  | ⊖ De                         | elete               |                                       |               |       |
| PLC Module 💦 🚺 Intelligent Func       | tion Module E        | ecution Targ | get Data(          | No                           | / Yes )             |                                       |               |       |
| itle                                  |                      |              |                    |                              |                     |                                       |               |       |
| 👫 Edit Data 🛛 🛛 Pa                    | arameter+Program     | Select All   | Cancel             | All Sele                     | ections             |                                       |               |       |
| Module Name/Data Nam                  | ne                   | Title        | Target             | Detail                       | Last Change         | Target Memory                         | Size          |       |
| PLC Data                              |                      |              |                    | 3                            |                     | Program Memory/De                     |               |       |
| - E Rogram (Program File)             |                      |              |                    | Detail                       | 2012/04/24 10:00 FE |                                       |               |       |
|                                       |                      |              |                    |                              | 2013/04/24 10:08:55 |                                       |               |       |
| 244                                   |                      |              |                    |                              | 2013/04/24 10:08:55 |                                       |               | =     |
| 🎦 MAINX                               |                      |              |                    | i                            | 2013/12/20 15:07:24 |                                       |               |       |
| - 🔁 🛃 Parameter                       |                      |              |                    |                              |                     |                                       |               |       |
| PLC/Network/Remote Pass               | word/Switch Setti    |              |                    | -                            | 2013/04/24 09:47:43 |                                       |               | - 11  |
|                                       |                      |              |                    | Detail 🗌                     | 2013/04/24 09:47:43 |                                       |               |       |
|                                       |                      |              |                    | Detail                       | 2010/04/24 00:41:40 |                                       |               | -     |
| ated Functions <<                     | <b>-</b> 81 <i>a</i> | <u> </u>     |                    | 1                            |                     | Exec                                  |               | Close |
| ated Functions <                      | User Data Write      | Title        | Format F           | <b>1</b>                     | Clear PLC Memory    | Exec<br>Arrange PLC                   | cute          | Close |
| lated Functions <                     | User Data Write      | Title        | Format F<br>Memory | PLC V                        | Clear PLC Memory    | Exec<br>Exec<br>Arrange PLC<br>Memory |               | Close |
| lated Functions <                     | User Data Write      | Title        | Format F<br>Memor  | L<br>PLC P                   | Clear PLC Memory    | Exer<br>Exer<br>Arrange PLC<br>Memory |               | Close |
| lated Functions <                     | User Data Write      | Title        | Format P<br>Memor  |                              | Clear PLC Memory    | Exer                                  |               | Close |
| ated Functions <                      | User Data Write      | Title        | Format F<br>Memory |                              | Clear PLC Memory    | Exer                                  |               | Close |
| ated Functions <                      | User Data Write      | Title        | Format F<br>Memor  |                              | Clear PLC Memory    | Exer<br>Arrange PLC<br>Memory         |               | Close |
| lated Functions <                     | User Data Write      | Title        | Format P<br>Memor  |                              | Clear PLC Memory    | Exer                                  |               | Close |
| ated Functions <<                     | User Data Write      |              | Format F<br>Memor  |                              | Clear PLC Memory    | Exer<br>Arrange PLC<br>Memory         |               | Close |
| lated Functions <<                    | User Data Write      | Title        | Format F<br>Memor  | ed<br>d<br>: Cance<br>pleted | Clear PLC Memory    | Exer<br>Arrange PLC<br>Memory         |               | Close |

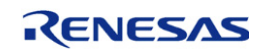

#### 6.6 Confirmation of communication between PLC and R-IN32M3-CL

R-IN32M3-CL send status of rotary SW17 and SW20 to PLC. PLC send 8bit data correspond with received data as Table 5.2 to R-IN32M3-CL. R-IN32M3-CL output to LED(D48-D55) according to the received data.

| SW        | Value | LED lighting pattern |
|-----------|-------|----------------------|
| SW17 SW20 | 0, 0  | Increment            |
| SW17 SW20 | 0, 1  | Decrement            |
| SW17 SW20 | 0, 2  | All Off              |
| SW17 SW20 | 0, 3  | All On               |

Table.5.2 Rotary Switch and LED lighting pattern

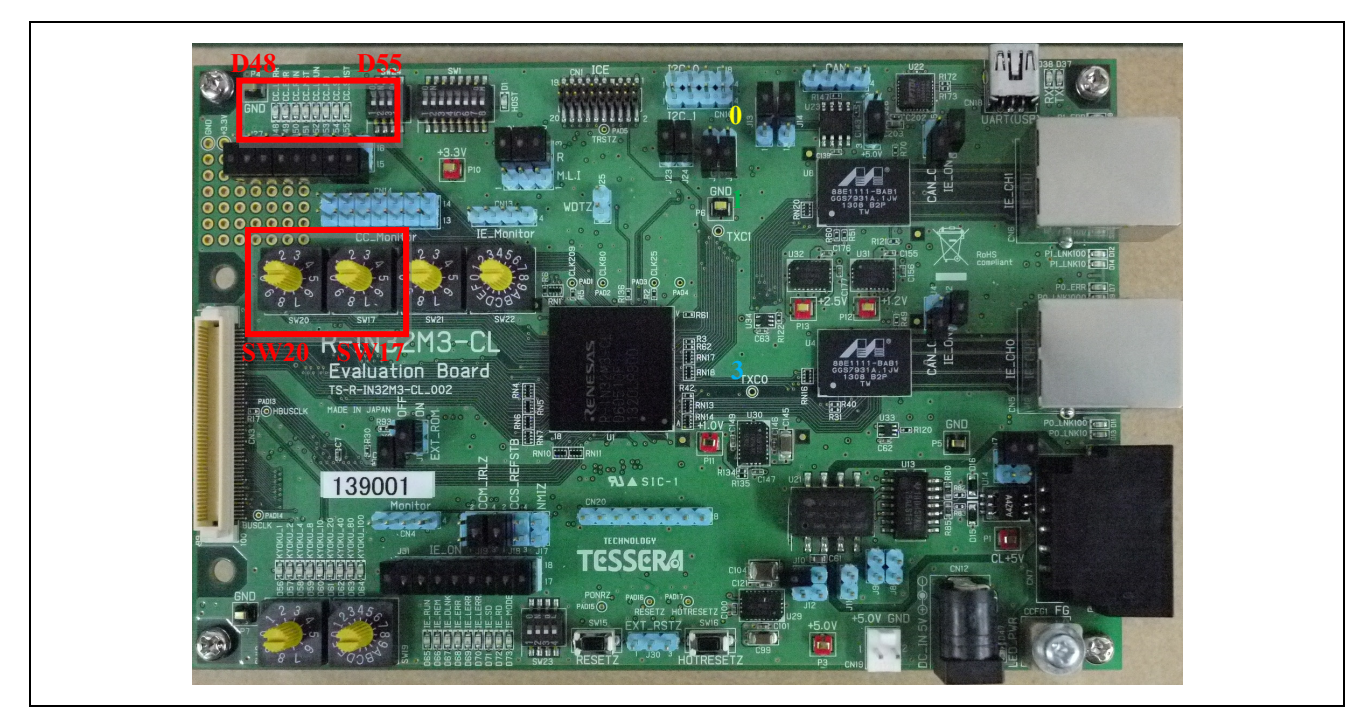

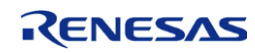

# 7. KEIL MDK-ARM Setup

This section shows how to setup KEIL MDK-ARM.

#### 7.1 Board and emulator preparation

Prepare R-IN32M3-CL Board (e.g. TS-R-IN32M3-CL\_002 from Tessera Technology) and MDK-ARM emulator (e.g. ULINK).

Please do setting the board by referring "2.1 Boot mode setting for R-IN32M3-CL" section.

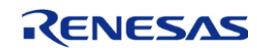

#### 7.2 Download MDK-ARM

Install MDK-ARM from KEIL web page (<u>https://www.keil.com/)</u>. The example of MDK-ARM V5.11 is showed as bellows.

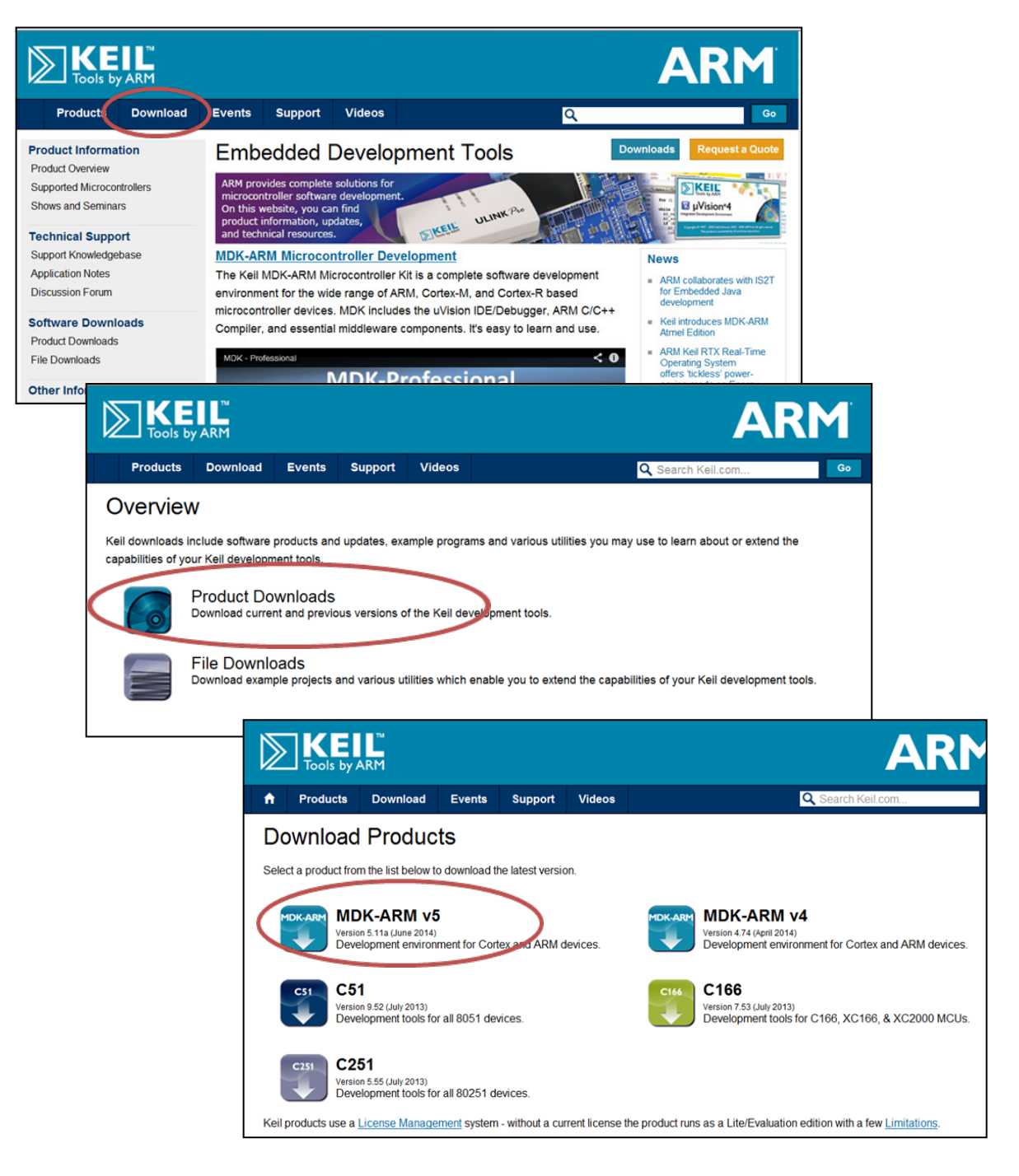

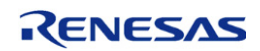

| First Name:                                                       |                                                            |                                                          |           |                                        |  |
|-------------------------------------------------------------------|------------------------------------------------------------|----------------------------------------------------------|-----------|----------------------------------------|--|
| Last Name:                                                        |                                                            |                                                          |           |                                        |  |
| E-mail:                                                           |                                                            |                                                          |           |                                        |  |
| Company:                                                          |                                                            |                                                          |           |                                        |  |
| Address:                                                          |                                                            |                                                          |           |                                        |  |
|                                                                   |                                                            |                                                          |           |                                        |  |
|                                                                   |                                                            |                                                          |           |                                        |  |
| City:                                                             |                                                            |                                                          |           |                                        |  |
| State/Province:                                                   | Select Your State or                                       | Province -                                               |           |                                        |  |
| Zip/Postal Code:                                                  |                                                            |                                                          |           |                                        |  |
| Country:                                                          | Select Your Country                                        | -                                                        |           |                                        |  |
| Phone:                                                            |                                                            |                                                          |           |                                        |  |
| l am using devices from:<br>(Select all that apply)               | Analog Devices Atmel Cypress Energy Micro Freescale Fujtsu | Holtek<br>Infineon<br>Nuvoton<br>NXP<br>Other<br>Samsung |           | SiLabs<br>ST<br>Ti<br>Toshiba<br>Other |  |
| Which ARM architectures are you using?<br>(Select all that apply) | Cortex-M0<br>Cortex-M1<br>Cortex-M3                        |                                                          | Cortex-M4 |                                        |  |
| Do you h                                                          | ave any questions or o                                     | comments?                                                |           |                                        |  |
|                                                                   |                                                            |                                                          |           |                                        |  |
|                                                                   |                                                            |                                                          |           |                                        |  |
|                                                                   |                                                            |                                                          |           |                                        |  |

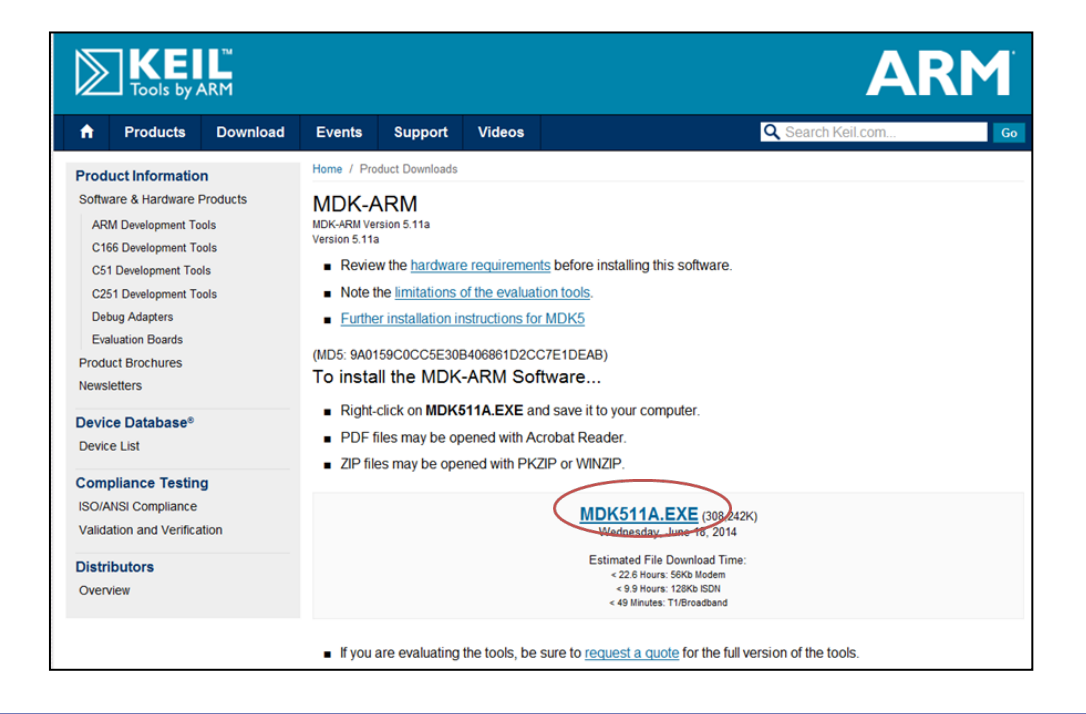

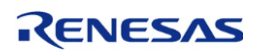

#### 7.3 Install MDK-ARM

#### 7.3.1 Install tools

Install MDK-ARM by executing "MDK5xxx.EXE" (xxx is a version).

| Setup MDK-ARM V5.11a                                                    |                                  | X     |
|-------------------------------------------------------------------------|----------------------------------|-------|
| Keil MDK-ARM Setup completed<br>MDK-ARM V5.11a                          |                                  | ARM   |
| MDK-ARM Core Setup has performed all requested operations successfully. |                                  |       |
| Show Release Notes.                                                     |                                  |       |
|                                                                         |                                  |       |
|                                                                         |                                  |       |
| Keil MDK-ARM Setup                                                      |                                  |       |
|                                                                         | Back Finish C</td <td>ancel</td> | ancel |

#### 7.3.2 Install Device Family Pack (DFP)

After install tools, "Pack Installer" window is opened<sup>Note</sup>. In this window, select "R-IN32M3-CL" in "Devices" tab and press the install button with "Keil::R-IN32M3\_DFP" in "Packs" tab.

| File Deales Window         | Hele                                    |                         |        |             |           |                                    |     |
|----------------------------|-----------------------------------------|-------------------------|--------|-------------|-----------|------------------------------------|-----|
| File Packs window          | neip                                    |                         |        |             |           |                                    |     |
| Device: Renesas - F        | R-IN32M3-EC                             |                         |        |             |           |                                    |     |
| Packs Exampl               | les                                     | 4                       | 4      | Devices     | Boards    |                                    | Þ   |
| Pack                       | Action Description                      |                         | Search | n:          |           | • ×                                |     |
| ARM::CMSIS                 | Update CMSIS (Cortex Microcontrol       | ller Software Interface | Device | 2           | /         | Summary                            |     |
| Keil: MDK-Middlewa         | Vpdate Keil MDK-ARM Professiona         | Middleware for ARM      |        | Analog De   | vices     | 12 Devices                         |     |
| Keil:R-IN32M3_DFP          | Instan Renesas R-IN32M3 Series D        | evice Support and Exa   |        | ARM         |           | 10 Devices                         |     |
| IwIP::IwIP                 | Sector Investment Investment Investment | mentation of the TCP/I  | •      | Atmel       |           | 122 Devices                        |     |
| wolfSSL:CyaSSL             | V Install Light weight SSL/TLS and C    | rypt Library for Embed  |        | Energy Mie  | cro       | 238 Devices                        |     |
|                            |                                         |                         |        | Freescale   |           | 177 Devices                        | _   |
|                            |                                         |                         |        | Infineon    |           | 81 Devices                         | _   |
|                            |                                         |                         | ····   | Maxim       |           | 4 Devices                          | _   |
|                            |                                         |                         | -      | Nuvoton     |           | 373 Devices                        | _   |
|                            |                                         |                         | 1      | NXP         |           | 248 Devices                        | -   |
|                            |                                         |                         | Ĩ.     | Renesas     | MD C      | 2 Devices                          | -   |
|                            |                                         |                         |        | R-INSZ      | N22M2-CI  | APM Cortex-M2 100 MHz 512 kB PAM   | -   |
|                            |                                         |                         | •      | CI P.I      | N32M3-EC  | ARM Cortex-M3, 100 MHz, 512 kB RAM |     |
|                            |                                         |                         |        | SONIX       |           | 40 Devices                         |     |
|                            |                                         |                         |        | Spansion    |           | 307 Devices                        |     |
|                            |                                         |                         |        | STMicroel   | ectronics | 361 Devices                        |     |
|                            |                                         |                         | •-•    | Texas Instr | uments    | 340 Devices                        |     |
|                            |                                         |                         | •-•    | Toshiba     |           | 67 Devices                         |     |
|                            |                                         |                         |        |             |           |                                    |     |
|                            |                                         |                         |        |             |           |                                    |     |
|                            |                                         |                         |        |             |           |                                    |     |
|                            |                                         | <u> </u>                |        |             |           |                                    |     |
| Completed requested action | ins                                     |                         |        |             |           | ONLINE                             | 11. |

Note: The window is also opened by [Project]->[Manage]->[Pack Installer...] from tools bar.

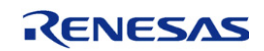

#### 7.3.3 Copy sample program

There are two ways to get sample program. The one way is to get from "Pack Installer", the other way is from Renesas web page.

#### (1) The Pack Installer case

Select sample program in "Examples" tab, and press the "Copy" button.

|                      | Help                   |          |                  |                        |                                    |
|----------------------|------------------------|----------|------------------|------------------------|------------------------------------|
| Device: Renesas      | R-IN32M3-CL            |          |                  |                        |                                    |
| Packs Examp          | les                    |          | 4                | Devices Boards         |                                    |
| Show examples fro    | m installed Pasks only |          |                  | Search:                | • ×                                |
| Frample              |                        | / Action | Description      | Device /               | Summary                            |
| - OS Sample (TS-R-IN | 32M3-CL)               | 🚸 Сору   | OS Sample examp  | 🖅 🔗 Analog Devices     | 13 Devices                         |
| OS-less Sample (TS-  | R-IN32M3-CL)           | 🚸 Сору   | OS less Sample e | 🛨 🔗 ARM                | 18 Devices                         |
|                      |                        |          |                  | 🛨 🔗 Atmel              | 122 Devices                        |
|                      |                        |          |                  | 🗈 🄗 Energy Micro       | 198 Devices                        |
|                      |                        |          |                  | 🗈 🔗 Freescale          | 203 Devices                        |
|                      |                        |          |                  | 🛨 🏈 Infineon           | 81 Devices                         |
|                      |                        |          |                  | 🗈 🤗 Maxim              | 4 Devices                          |
|                      |                        |          |                  | 🛨 🔗 Nuvoton            | 377 Devices                        |
|                      |                        |          |                  | I NXP                  | 255 Devices                        |
|                      |                        |          |                  | Renesas                | 2 Devices                          |
|                      |                        |          |                  | 🖃 🏤 R-IN32M3 Series    | 2 Devices                          |
|                      |                        |          |                  | R-IN32M3-CL            | ARM Cortex-M3, 100 MHz, 512 kB RAM |
|                      |                        |          |                  | R-IN32M3-EC            | ARM Cortex-M3, 100 MHz, 512 kB RAM |
|                      |                        |          |                  | 💿 🔗 Silicon Labs       | 40 Devices                         |
|                      |                        |          |                  | 🖅 🔗 SONiX              | 40 Devices                         |
|                      |                        |          |                  | 😥 🏈 Spansion           | 307 Devices                        |
|                      |                        |          |                  | I → STMicroelectronics | 406 Devices                        |
|                      |                        |          |                  | 🗈 🄗 Texas Instruments  | 340 Devices                        |
|                      |                        |          |                  | 主 🔗 Toshiba            | 67 Devices                         |
|                      |                        |          |                  |                        |                                    |
| •                    |                        |          | •                |                        |                                    |
| Ready                |                        |          |                  |                        | ONLINE                             |
|                      |                        |          |                  |                        |                                    |

#### (2) The Renesas web case

Please visit Renesas web page and get "Driver/Middleware" sample software. http://www.renesas.com/products/soc/assp/fa\_lsi/multi\_protocol\_communication/r-in32m3/peer/sample\_software.jsp

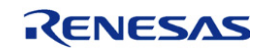

#### 7.4 How to operate MDK-ARM

#### 7.4.1 $\mu$ Vision5 settings

 $\mu$  Vision5 is started by double clicking the project file "\*.uvprojx".

After booting  $\mu$  Vision5, select the target setting for the device and boot mode.

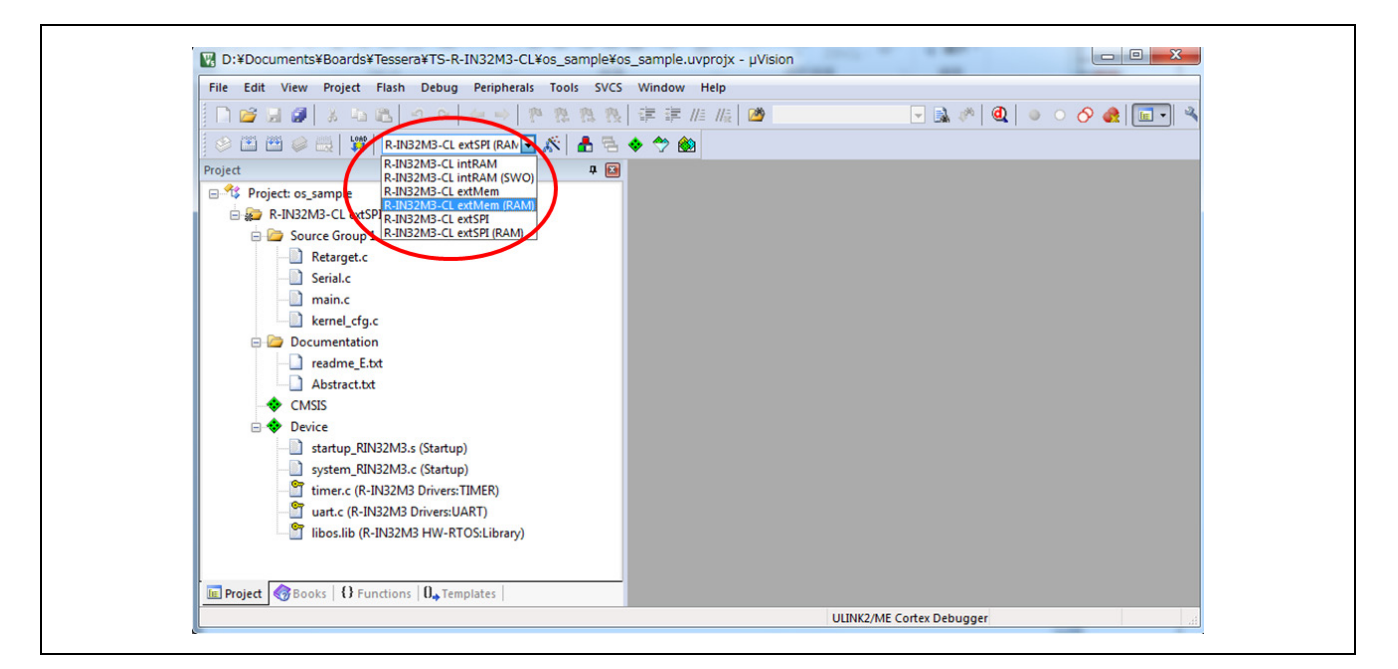

By pressing "Options for Target..." button, target settings can be customized changed. For example, flash loader can be changed.

| D:¥Documents¥Boards    | Tessera¥TS-R-IN32M3-Cl | L¥os_sample¥os_s | ample.uvprojx - µVis |
|------------------------|------------------------|------------------|----------------------|
| File Edit View Project | Flash Debug Peripheral | s Tools SVCS V   | Vindow Help          |
| 🗋 😂 🗟 🥔 👗 🔖            | B 9 0 ← ⇒              | 四限限              | 🗏 🗐 //= //= 🖉        |
| 🔗 🕮 🕮 🧼 🔜 🗱            | R-IN32M3-CL extMem (R/ | ] 🔊 🛔 🔓 🔶        | 🐡 💩                  |
| Project                |                        |                  |                      |
| 🖃 쓚 Project: os_sample |                        |                  |                      |
| 🖨 ᇶ R-IN32M3-CL ext    | fem (RAM)              |                  |                      |
| 🖨 🦾 Source Group       | 1                      |                  |                      |
| Retarget.c             |                        |                  |                      |
| - Serial.c             |                        |                  |                      |
| - 🗋 main.c             |                        |                  |                      |
| kernel_cfg             | c                      |                  |                      |
| 1                      |                        |                  |                      |

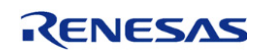

Target setting name is different between the one get from Pack Installer and the one get from Renesas web.

#### (1) Sample project from Pack Installer

#### Table7.1 $\mu$ Visioin5 target setting (sample project from Pack Installer)

| Target name             | Settings           |                  |               |  |  |
|-------------------------|--------------------|------------------|---------------|--|--|
|                         | ROM code placed in | Instruction code | Flash loader  |  |  |
|                         |                    | executed in      |               |  |  |
| R-IN32M3-CL intRAM      | Instruction RAM    | Instruction RAM  | Not used      |  |  |
| R-IN32M3-CL intRAM(SWO) | Instruction RAM    | Instruction RAM  | Not used      |  |  |
| R-IN32M3-CL extMem      | External Memory    | External Memory  | For S29GL128S |  |  |
| R-IN32M3-CL extMem(RAM) | External Memory    | Instruction RAM  | For S29GL128S |  |  |
| R-IN32M3-CL extSPI      | Serial Flash       | Serial Flash     | For S25FL064P |  |  |
| R-IN32M3-CL extSPI(RAM) | Serial Flash       | Instruction RAM  | For S25FL064P |  |  |

#### (2) Sample project from Renesas web

#### Table7.2 $\mu$ Visioin5 target setting (sample project from Renesas web)

| Target name                  | Settings           |                  |               |  |  |  |
|------------------------------|--------------------|------------------|---------------|--|--|--|
|                              | ROM code placed in | Instruction code | Flash loader  |  |  |  |
|                              |                    | executed in      |               |  |  |  |
| RAM Debug - CL Board         | Instruction RAM    | Instruction RAM  | Not used      |  |  |  |
| NOR Boot - CL Board          | External Memory    | Instruction RAM  | For S29GL128S |  |  |  |
| Serial Flash Boot - CL Board | Serial Flash       | Instruction RAM  | For S25FL064P |  |  |  |

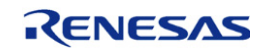

#### 7.4.2 $\mu$ Vision5 operation

#### 7.4.2.1 ROM code generation

Build the program and generate ROM code by pressing "Build" button, after target settings.

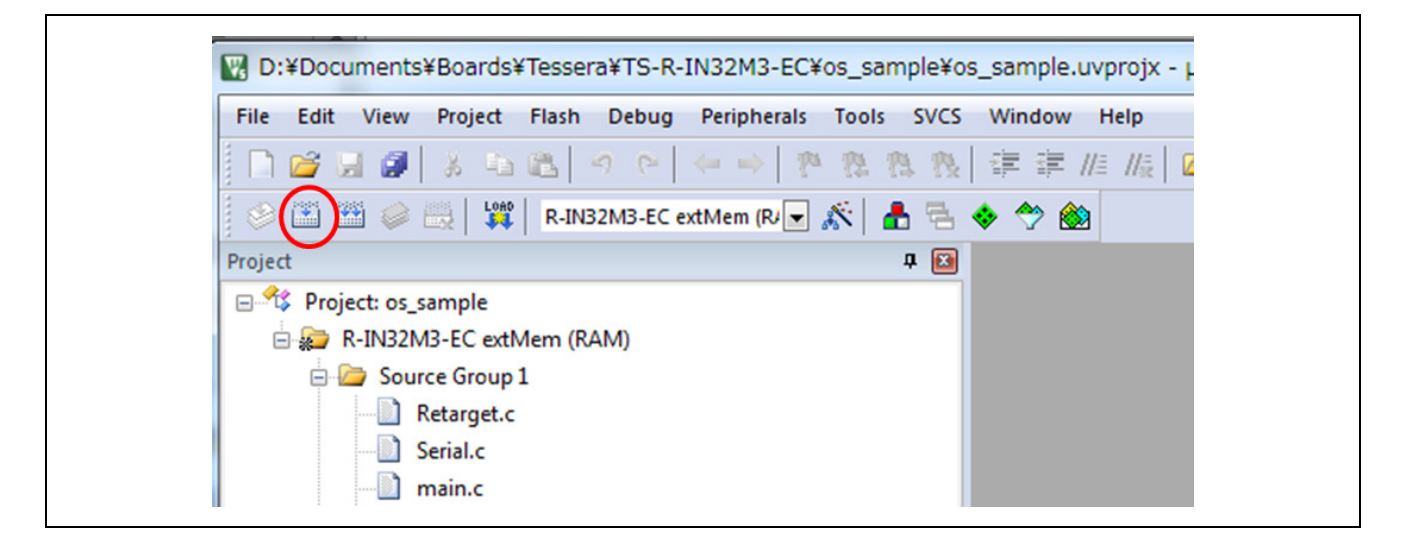

#### 7.4.2.2 Download ROM code to flash memory

If the internal RAM boot is selected, jump to "7.4.2.3 Start debugger" section.

If the other boot mode is selected, press "Download" button to download ROM code to flash memory. This operation uses flash loader set by target setting.

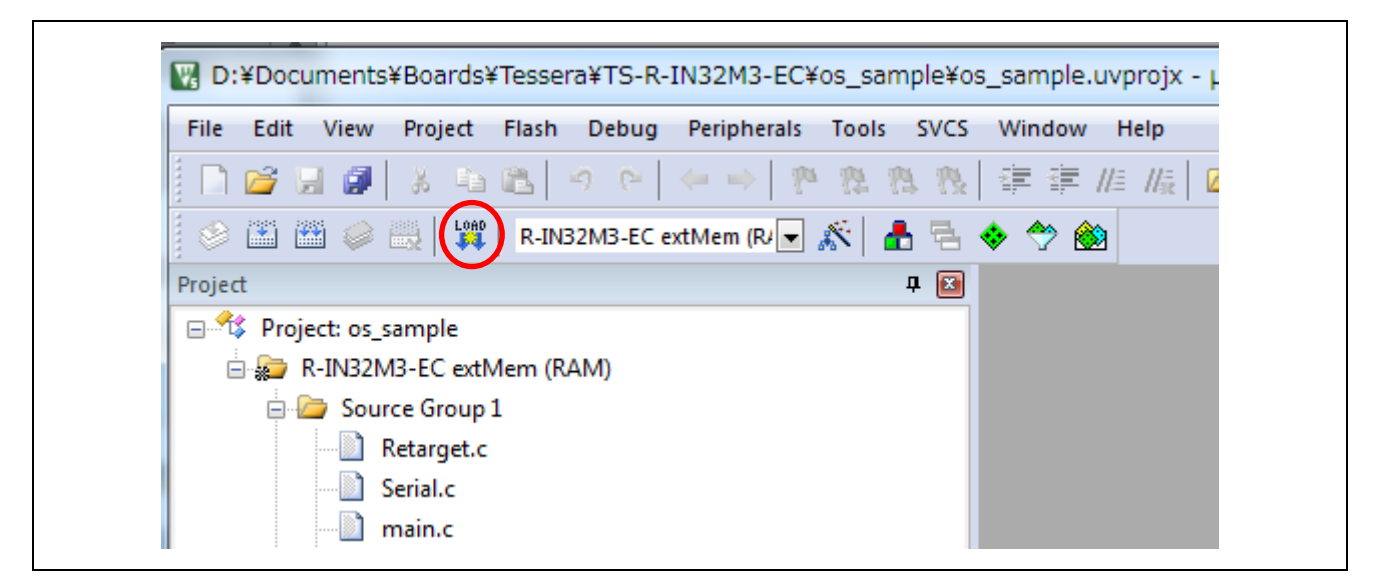

In the case of success, "Erase Done", "Programming Done", "Verify OK" messages are showed in the Log.

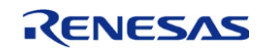

#### 7.4.2.3 Start debugger

By pressing "Start/Stop Debug Session" button (or [Ctrl]+[F5] key), debugger starts.

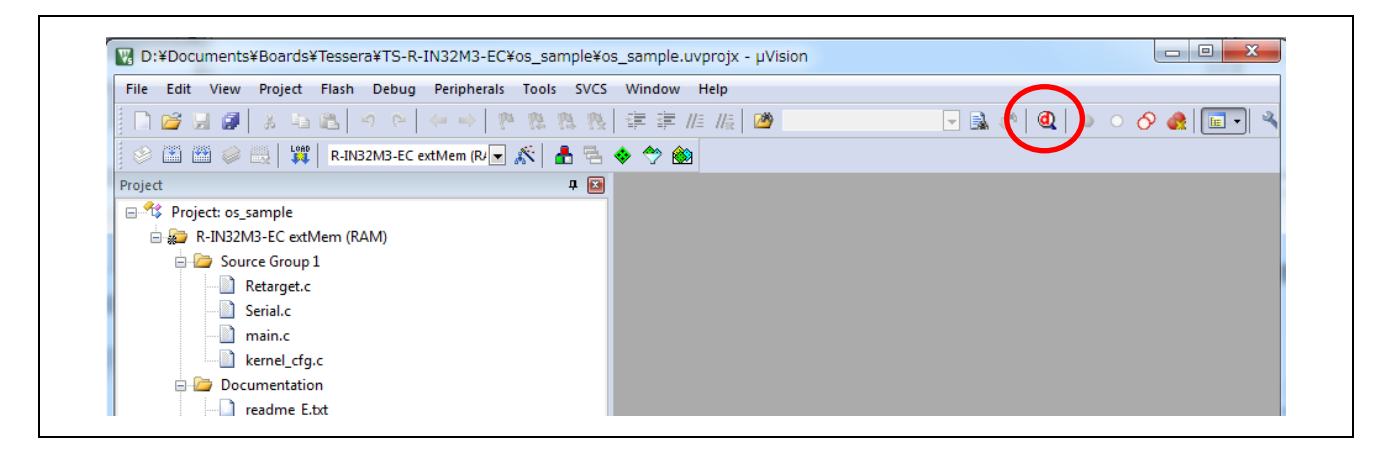

#### 7.4.2.4 Start debugging

By pressing "Run" button, program run and start debugging.

#### 7.4.2.5 Stop debugger

By pressing "Start/Stop Debug Session" button (or [Ctrl]+[F5] key) again, debugger stops.

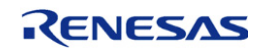

# REVISION HISTORY R-IN32M3 Series StarterKit Setup Procedure

| Rev. | Date        |      | Description                                                       |
|------|-------------|------|-------------------------------------------------------------------|
|      |             | Page | Summary                                                           |
| 1.00 | Dec 26,2013 | -    | First Edition issued                                              |
| 1.01 | Feb 07,2014 | P4   | Add important note about IAR SW version 6.70 for SEGGER debuggers |
| 1.02 | MAR 13,2014 | P30  | Add 5.Connection with PLC(MELSEC-Q Series) from MITSUBISHI        |
| 2.00 | DEC 25,2014 | -    | Add new section "6.KEIL MDK-ARM Setup".                           |
| 2.01 | Apr 19,2019 |      | Update broken links, etc.                                         |

# General Precautions in the Handling of Microprocessing Unit and Microcontroller Unit Products

The following usage notes are applicable to all Microprocessing unit and Microcontroller unit products from Renesas. For detailed usage notes on the products covered by

this document, refer to the relevant sections of the document as well as any technical updates that have been issued for the products.

#### 1. Precaution against Electrostatic Discharge (ESD)

A strong electrical field, when exposed to a CMOS device, can cause destruction of the gate oxide and ultimately degrade the device operation. Steps must be taken to stop the generation of static electricity as much as possible, and quickly dissipate it when it occurs. Environmental control must be adequate. When it is dry, a humidifier should be used. This is recommended to avoid using insulators that can easily build up static electricity. Semiconductor devices must be stored and transported in an anti-static container, static shielding bag or conductive material. All test and measurement tools including work benches and floors must be grounded. The operator must also be grounded using a wrist strap. Semiconductor devices must not be touched with bare hands. Similar precautions must be taken for printed circuit boards with mounted semiconductor devices.

2. Processing at power-on

The state of the product is undefined at the time when power is supplied. The states of internal circuits in the LSI are indeterminate and the states of register settings and pins are undefined at the time when power is supplied. In a finished product where the reset signal is applied to the external reset pin, the states of pins are not guaranteed from the time when power is supplied until the reset process is completed. In a similar way, the states of pins in a product that is reset by an on-chip power-on reset function are not guaranteed from the time when power is supplied until the power is supplied until the power reaches the level at which reseting is specified.

3. Input of signal during power-off state

Do not input signals or an I/O pull-up power supply while the device is powered off. The current injection that results from input of such a signal or I/O pull-up power supply may cause malfunction and the abnormal current that passes in the device at this time may cause degradation of internal elements. Follow the guideline for input signal during power-off state as described in your product documentation.

4. Handling of unused pins

Handle unused pins in accordance with the directions given under handling of unused pins in the manual. The input pins of CMOS products are generally in the high-impedance state. In operation with an unused pin in the open-circuit state, extra electromagnetic noise is induced in the vicinity of the LSI, an associated shoot-through current flows internally, and malfunctions occur due to the false recognition of the pin state as an input signal become possible.

5. Clock signals

After applying a reset, only release the reset line after the operating clock signal becomes stable. When switching the clock signal during program execution, wait until the target clock signal is stabilized. When the clock signal is generated with an external resonator or from an external oscillator during a reset, ensure that the reset line is only released after full stabilization of the clock signal. Additionally, when switching to a clock signal produced with an external resonator or by an external oscillator while program execution is in progress, wait until the target clock signal is stable.

6. Voltage application waveform at input pin

Waveform distortion due to input noise or a reflected wave may cause malfunction. If the input of the CMOS device stays in the area between  $V_{IL}$  (Max.) and  $V_{IH}$  (Min.) due to noise, for example, the device may malfunction. Take care to prevent chattering noise from entering the device when the input level is fixed, and also in the transition period when the input level passes through the area between  $V_{IL}$  (Max.) and  $V_{IH}$  (Min.).

7. Prohibition of access to reserved addresses

Access to reserved addresses is prohibited. The reserved addresses are provided for possible future expansion of functions. Do not access these addresses as the correct operation of the LSI is not guaranteed.

8. Differences between products

Before changing from one product to another, for example to a product with a different part number, confirm that the change will not lead to problems. The characteristics of a microprocessing unit or microcontroller unit products in the same group but having a different part number might differ in terms of internal memory capacity, layout pattern, and other factors, which can affect the ranges of electrical characteristics, such as characteristic values, operating margins, immunity to noise, and amount of radiated noise. When changing to a product with a different part number, implement a system-evaluation test for the given product.

- · IEEE is a registered trademark of the Institute of Electrical and Electronics Engineers Inc.
- · TRON is an acronym for "The Real-time Operation system Nucleus".
- ITRON is an acronym for "Industrial TRON".
- µITRON is an acronym for "Micro Industrial TRON".
- $\cdot$  TRON, ITRON, and  $\mu ITRON$  do not refer to any specific product or products.

· Additionally all product names and service names in this document are a trademark or a registered trademark which belongs to the respective owners.

<sup>•</sup> Arm® and Cortex® are registered trademarks of Arm Limited (or its subsidiaries) in the EU and/or elsewhere. All rights reserved.

<sup>·</sup> Ethernet is a registered trademark of Fuji Xerox Co., Ltd.

#### Notice

- Descriptions of circuits, software and other related information in this document are provided only to illustrate the operation of semiconductor products and application examples. You are fully responsible for the incorporation or any other use of the circuits, software, and information in the design of your product or system. Renesas Electronics disclaims any and all liability for any losses and damages incurred by you or third parties arising from the use of these circuits, software, or information.
- Renesas Electronics hereby expressly disclaims any warranties against and liability for infringement or any other claims involving patents, copyrights, or other intellectual property rights of third parties, by or arising from the use of Renesas Electronics products or technical information described in this document, including but not limited to, the product data, drawings, charts, programs, algorithms, and application examples.
- 3. No license, express, implied or otherwise, is granted hereby under any patents, copyrights or other intellectual property rights of Renesas Electronics or others.
- 4. You shall not alter, modify, copy, or reverse engineer any Renesas Electronics product, whether in whole or in part. Renesas Electronics disclaims any and all liability for any losses or damages incurred by you or third parties arising from such alteration, modification, copying or reverse engineering.
- 5. Renesas Electronics products are classified according to the following two quality grades: "Standard" and "High Quality". The intended applications for each Renesas Electronics product depends on the product's quality grade, as indicated below.
  - "Standard": Computers; office equipment; communications equipment; test and measurement equipment; audio and visual equipment; home electronic appliances; machine tools; personal electronic equipment; industrial robots; etc.

"High Quality": Transportation equipment (automobiles, trains, ships, etc.); traffic control (traffic lights); large-scale communication equipment; key financial terminal systems; safety control equipment; etc.

Unless expressly designated as a high reliability product or a product for harsh environments in a Renesas Electronics data sheet or other Renesas Electronics document, Renesas Electronics products are not intended or authorized for use in products or systems that may pose a direct threat to human life or bodily injury (artificial life support devices or systems; surgical implantations; etc.), or may cause serious property damage (space system; undersea repeaters; nuclear power control systems; aircraft control systems; key plant systems; military equipment; etc.). Renesas Electronics disclaims any and all liability for any damages or losses incurred by you or any third parties arising from the use of any Renesas Electronics product that is inconsistent with any Renesas Electronics data sheet, user's manual or other Renesas Electronics document.

- 6. When using Renesas Electronics products, refer to the latest product information (data sheets, user's manuals, application notes, "General Notes for Handling and Using Semiconductor Devices" in the reliability handbook, etc.), and ensure that usage conditions are within the ranges specified by Renesas Electronics with respect to maximum ratings, operating power supply voltage range, heat dissipation characteristics, installation, etc. Renesas Electronics disclaims any and all liability for any malfunctions, failure or accident arising out of the use of Renesas Electronics products outside of such specified ranges.
- 7. Although Renesas Electronics endeavors to improve the quality and reliability of Renesas Electronics products, semiconductor products have specific characteristics, such as the occurrence of failure at a certain rate and malfunctions under certain use conditions. Unless designated as a high reliability product or a product for harsh environments in a Renesas Electronics data sheet or other Renesas Electronics document, Renesas Electronics products are not subject to radiation resistance design. You are responsible for implementing safety measures to guard against the possibility of bodily injury, injury or damage caused by fire, and/or danger to the public in the event of a failure or malfunction prevention, appropriate treatment for aging degradation or any other appropriate measures. Because the evaluation of microcomputer software alone is very difficult and impractical, you are responsible for evaluating the safety of the final products or systems manufactured by you.
- 8. Please contact a Renesas Electronics sales office for details as to environmental matters such as the environmental compatibility of each Renesas Electronics product. You are responsible for carefully and sufficiently investigating applicable laws and regulations that regulate the inclusion or use of controlled substances, including without limitation, the EU RoHS Directive, and using Renesas Electronics products in compliance with all these applicable laws and regulations. Renesas Electronics disclaims any and all liability for damages or losses occurring as a result of your noncompliance with applicable laws and regulations.
- 9. Renesas Electronics products and technologies shall not be used for or incorporated into any products or systems whose manufacture, use, or sale is prohibited under any applicable domestic or foreign laws or regulations. You shall comply with any applicable export control laws and regulations promulgated and administered by the governments of any countries asserting jurisdiction over the parties or transactions.
- 10. It is the responsibility of the buyer or distributor of Renesas Electronics products, or any other party who distributes, disposes of, or otherwise sells or transfers the product to a third party, to notify such third party in advance of the contents and conditions set forth in this document.
- This document shall not be reprinted, reproduced or duplicated in any form, in whole or in part, without prior written consent of Renesas Electronics.
- 12. Please contact a Renesas Electronics sales office if you have any questions regarding the information contained in this document or Renesas Electronics products.
- (Note1) "Renesas Electronics" as used in this document means Renesas Electronics Corporation and also includes its directly or indirectly controlled subsidiaries.
- (Note2) "Renesas Electronics product(s)" means any product developed or manufactured by or for Renesas Electronics.

(Rev.4.0-1 November 2017)

#### **Corporate Headquarters**

TOYOSU FORESIA, 3-2-24 Toyosu, Koto-ku, Tokyo 135-0061, Japan www.renesas.com

#### Trademarks

Renesas and the Renesas logo are trademarks of Renesas Electronics Corporation. All trademarks and registered trademarks are the property of their respective owners.

#### Contact information

For further information on a product, technology, the most up-to-date version of a document, or your nearest sales office, please visit: <u>www.renesas.com/contact/</u>.